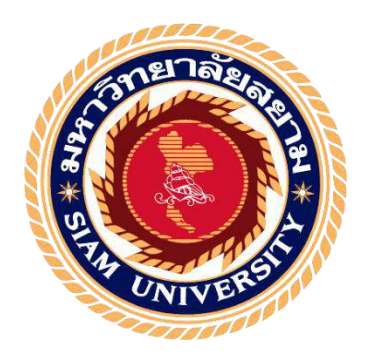

เครื่องวัดความชื้นในดิน

**Soil Moisture Meter** 

นาย ภัคพงษ์ อุบลเลิศ 6103200002 นาย โชคชัย ลิ้มประเสริฐ 6103200015

ปริญญานิพนธ์นี้เป็นส่วนหนึ่งของการศึกษา ตามหลักสูตรวิศวกรรมศาสตรบัณฑิต สาขาวิชาวิศวกรรมไฟฟ้า คณะวิศวกรรมศาสตร์ มหาวิทยาลัยสยาม พุทธศักราช 2564

### เครื่องวัดความชื้นในดิน

#### **Soil Moisture Meter**

นายภักพงษ์ อุบลเลิศ นายโชคชัย ลิ้มประเสริฐ

ปริญญานิพนธ์นี้เป็นส่วนหนึ่งของการศึกษา ตามหลักสูตรวิศวกรรมศาสตรบัณฑิต สาขาวิชาวิศวกรรมไฟฟ้า คณะวิศวกรรมศาสตร์ มหาวิทยาลัยสยาม พุทธศักราช 2564

คณะกรรมการสอบปริญญานิพนธ์

Wall

ประธานกรรมการสอบปริญญานิพนธ์

(ผู้ช่วยศาสตราจารย์ คร. ทัศนัย พลอยสุวรรณ)

ali Su

(ผู้ช่วยศาสตราจารย์ วิภาวัลย์ นาคทรัพย์)

Muna

(คร. วินัย ศิลารวม)

about W

(ผู้ช่วยศาสตราจารย์ คร.ยงยุทธ นาราษฎร์) หัวหน้าภากวิศวกรรมไฟฟ้า

กรรมการ

กรรมการ

about W

(ผู้ช่วยศาสตราจารย์ คร.ยงยุทธ นาราษฎร์) คณบดีคณะวิศวกรรมศาสตร์

หัวข้อปริญญานิพนธ์ หน่วยกิต จัดทำโดย

| อาจารย์ที่ปรึกษา |
|------------------|
| ระดับการศึกษา    |
| สาขาวิชา         |
| คณะ              |
| พุทธศักราช       |

เครื่องวัดความชื้นในดิน 5 หน่วยกิต นาย ภัคพงษ์ อุบถเลิศ 6103200002 นาย โชคชัย ลิ้มประเสริฐ 6103200015 ผู้ช่วยศาสตราจารย์ คร.ทัศนัย พลอยสุวรรณ วิศวกรรมศาสตรบัณฑิต วิศวกรรมไฟฟ้า วิศวกรรมศาสตร์

### บทคัดย่อ

ในปัจจุบันมีการศึกษาและวิจัยเกี่ยวกับความชื้นในดินกันมากขึ้น เนื่องจากมีการเปลี่ยนแปลงไป ของสภาวะ โลก ซึ่งความชื้นในดินเปลี่ยนทำให้เกิดผลกระทบต่อระบบการผลิตที่ต้องการรักษาความชื้นใน ดินเอาไว้ทั้งในทางเกษตรกรรมและอุตสาหกรรม โครงงานนี้จึงนำเสนอการสร้างเครื่องมือวัดความชื้นใน ดินที่มีราคาถูกและมีประสิทธิภาพใกล้เคียงกับเครื่องมือวัดความชื้นในดินที่มีจำหน่ายตามท้องตลาคที่มี ราคาแพงมาใช้ได้ ซึ่งหวังว่าโครงงานนี้จะสามารถทำประโยชน์แก่ผู้นำไปใช้ หรือศึกษาวิจัยปรับปรุงได้ใน ภายหลัง

ี่ กำสำคัญ:Arduino /NodeMCU /เครื่องวัดความชื้นในดิน

อาจารย์ที่ปรึกษา ๙๙๙

(ผู้ช่วยศาสตราจารย์ คร.ทัศนัย พลอยสุวรรณ)

17, 19, 14

ก

| Title   | Soil Moisture Meter           |            |
|---------|-------------------------------|------------|
| Credit  | 5 Units                       |            |
| Ву      | Mr. Phakkapong Ubonlert       | 6103200002 |
|         | Mr. Chokchai Limprasert       | 6103200015 |
| Advisor | Asst. Prof. Dr. Tuchsanai Plo | ysuwan     |
| Degree  | Bachelor of Engineering       |            |
| Major   | Electrical Engineering        |            |
| Faculty | Engineering                   |            |
| Year    | 2021                          |            |

#### Abstract

There are more studies and research on soil moisture due to the change of global conditions. It was found that the change in soil moisture change in soil moisture affects production systems that need to maintain soil moisture in both agriculture and industry. This project proposed the construction of a soil moisture meter that was inexpensive and had similar performance to the more expensive, commercially available soil moisture meter. Hopefully this project will benefit users, help study and research for future improvements.

Keywords: Arduino/Node MCU/ soil moisture

| Approved by |
|-------------|
| 1           |
| 8           |
| A           |

### กิติกรรมประกาศ

#### (Acknowlgement)

ปริญญานิพนธ์เล่มนี้เป็นส่วนหนึ่งของหลักสูตรวิศวกรรมศาสตรบัณฑิตสาขาวิศวกรรมไฟฟ้า กณะวิศวกรรมศาสตร์ มหาวิทยาลัยสยาม ทางกณะผู้จัดทำโครงงานนี้ต้องขอขอบพระคุณท่าน ผู้ช่วยศาสตราจารย์ คร.ทัศนัย พลอยสุวรรณ ที่ได้ให้กำปรึกษากำแนะนำ และชี้แนะแนวทางที่เป็นประโยชน์ ในการทำโครงงานครั้งนี้ให้สำเร็จอุล่วงไปด้วยดีและขอบคุณเพื่อน ๆ นักศึกษาวิศวกรรมไฟฟ้าทุกคน ที่เป็น กำลังใจในการทำโครงงานนี้ให้สำเร็จอุล่วงไปด้วยดี สุกท้ายนี้ขอกราบขอบพระคุณบิดา มารดาที่คอยเป็น กำลังใจและทุนทรัพย์ในการเรียน

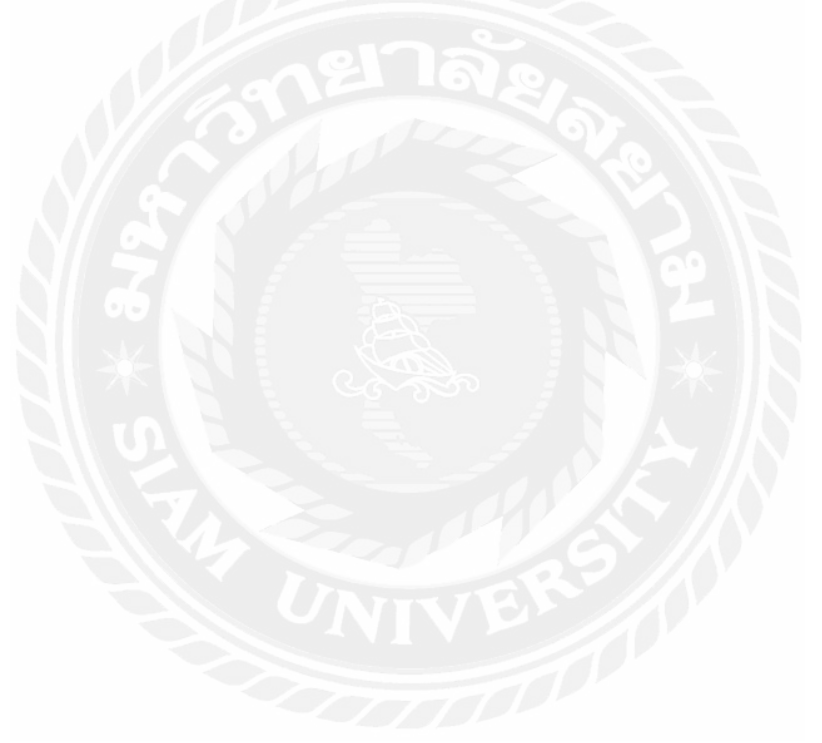

คณะผู้จัดทำ

สารบัญ

| เรื่อง                                 | หน้า |
|----------------------------------------|------|
| บทคัดย่อภาษาไทย                        | ก    |
| บทคัดย่อภาษาอังกฤษ                     | ข    |
| กิตติกรรมประการ                        | ค    |
| สารบัญ                                 | 9    |
| สารบัญตาราง                            | จ    |
| สารบัญรูป                              | น    |
| บทที่ 1 บทนำ                           |      |
| 1.1 ที่มาของโครงงาน                    | 1    |
| 1.2 วัตถุประสงค์ของโครงการ             | 1    |
| 1.3 ขอบเขตในการคำเนินโครงงาน           | 1    |
| 1.4 วิธีดำเนินโครงงาน                  | 2    |
| 1.5 ผลที่คาคว่าจะได้รับ                | 2    |
| 1.6 ผังเวลาในการดำเนินงาน              | 3    |
| บทที่ 2 ทฤษฏีที่เกี่ยวข้อง             |      |
| 2.1 ความสัมพันธ์ระหว่างดินและน้ำ       | 4    |
| 2.2 การวัด โดยทางอ้อม                  | 8    |
| 2.3 อุปกรณ์และหลักการทำของอุปกรณ์ต่างๆ | 9    |
| 2.4 IOT                                | 16   |
| 2.5 Arduino IDE                        | 17   |
| 2.6 หลักการทำงาน ESP8266               | 19   |
| บทที่ 3 การออกแบบและสร้างชุดทดลอง      |      |
| 3.1 การออกแบบและการสร้าง               | 20   |
| 3.2 การเลือกบอร์คและการเขียนโปรแกรม    | 21   |
| 3.3 การนำค่า output มาแสดงบนแอพ Blynk  | 25   |
| 3.4 การเขียนโค้ดแสดงค่าบนแอพ Blynk     | 28   |
| 3.5 ขั้นตอนสุดท้าย                     | 31   |

# สารบัญ(ต่อ)

| บทที่ 4 ใบงานการทด   | ลอง           |    |
|----------------------|---------------|----|
| 4.1 การวัดค่า        | ความชื้นในดิน | 32 |
| บทที่ 5 สรุปและข้อเส | นอแหะ         |    |
| 5.1 สรุปผล           |               | 37 |
| 5.2 ปัญหาที่ห        | ทบ            | 37 |
| 5.3 ข้อเสนอเ         | เนะ           | 37 |
| บรรณานุกรม           |               | 38 |
| ภาคผนวก ก            |               | 39 |
| ถาคผนวก ข            |               | 43 |
| ประวัติผู้จัดทำ      |               | 45 |
|                      |               |    |
|                      |               |    |
|                      |               |    |
|                      |               |    |
|                      |               |    |
|                      |               |    |
|                      |               |    |
|                      |               |    |
|                      |               |    |
|                      |               |    |
|                      |               |    |

# สารบัญตาราง

| ตารางที่                                                                   | หน้าที่ |
|----------------------------------------------------------------------------|---------|
| ตารางที่ 2.1 ก่ากวามชื้นชลประทานและกวามชื้นที่จุดเหี่ยวถาวรของดินชนิดต่างๆ | 6       |
| ตารางที่ 2.2 เปรียบเทียบค่าตัวอย่าง AWG บางก่า                             | 12      |

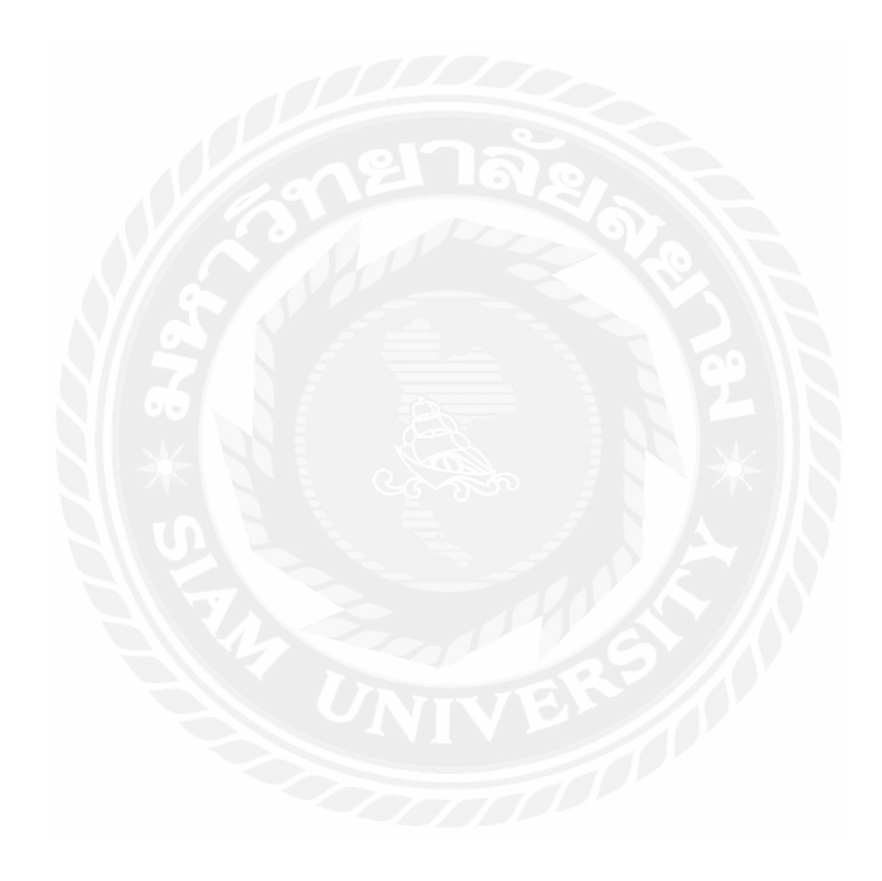

# สารบัญรูป

| รูปที่                                                  | หน้า |
|---------------------------------------------------------|------|
| รูปที่ 2.1 ระดับน้ำในดินและความชื้นของดินที่ระดีบต่างๆ  | 7    |
| รูปที่ 2.2 NodeMCU ESP8266                              | 9    |
| รูปที่ 2.3 บอร์คทคลอง Protoboard                        | 10   |
| รูปที่ 2.4 สายไฟจัมเปอร์                                | 11   |
| รูปที่ 2.5 สายไฟ Micro USB                              | 13   |
| รูปที่ 2.6 เซ็นเซอร์วัดกวามชื้นในดิน                    | 14   |
| รูปที่ 2.7 ตัวอย่างวงจร วัดกวามชื้นในดิน                | 15   |
| รูปที่ 2.8 ตัวอย่างการทำงานของโปรแกรม Application Blynk | 16   |
| รูปที่ 2.9 ตัวอย่างแอพพลิเคชั่น Blynk                   | 17   |
| รูปที่ 2.10 โปรแกรม Arduino IDE                         | 18   |
| รูปที่ 2.11 โครงสร้าง ESP8266                           | 18   |
| รูปที่ 3.1 วงจรวัดความชื้นและรดน้ำ                      | 20   |
| รูปที่ 3.2 การเลือก Port ที่ต้องการUploaad              | 21   |
| รูปที่ 3.3 เลือกประเภทของบอร์ด                          | 22   |
| รูปที่ 3.4 การอัพโหลคโค้ด                               | 23   |
| รูปที่ 3.5 อัพโหลคสมบูรณ์                               | 24   |
| รูปที่ 3.6 ดูค่าความชื้นแล้วส่งให้ Arduino              | 25   |
| รูปที่ 3.7 เปิดจอมอนิเตอร์เพื่อดูก่า outpr              | 26   |
| รูปที่ 3.8 เปิดแอพ Blynk                                | 26   |
| รูปที่ 3.9 ตั้งชื่อโปรเจกและเลือกบอร์ด                  | 27   |

### สารบัญรูป(ต่อ)

| รูปที่ 3.10 เอา Tokm ไว้เชื่อมต่อระหว่างบอร์ค                                     | 27 |
|-----------------------------------------------------------------------------------|----|
| รูปที่ 3.11 เมลที่จะได้รับ                                                        | 28 |
| รูปที่ 3.12 การสร้าง Gauge เพื่อแสดง output                                       | 28 |
| รูปที่ 3.13 กำหนดค Pin เพื่อไว้เอา output มาแสดง                                  | 29 |
| รูปที่ 3.14 นำ Tokm มาใส่                                                         | 30 |
| รูปที่ 3.15 เขียนโค้ดเชื่อมต่อ WIF                                                | 30 |
| รูปที่ 3.16 เขียนโค้ดให้ Node เชื่อมต่อ WIFI และแอพ                               | 31 |
| รูปที่ 3.17 เขียนโค้ดส่งจาก sensor ไปแสดงบนแอพ Blynk                              | 31 |
| รูปที่ 3.18 ค่าที่ออกมา                                                           | 32 |
| รูปที่ 4.1 หน้าแอพพลิเคชั่น Blynk ที่ใช้ดูและควบคุมการทำงาน                       | 34 |
| รูปที่ 4.2 Codeที่ใช้อัพโหลคลงบอร์ค ESP8266 Node MCU                              | 35 |
| รูปที่ 4.3 Codeที่ใช้อัพโหลคลงบอร์ค ESP8266 Node MCU                              | 35 |
| รูปที่ 4.4 Codeที่ใช้อัพโหลคลงบอร์ค ESP8266 Node MCU                              | 36 |
| รูปที่ 4.5 การทดลองขนาดที่ความชื้นไม่เกินค่าที่กำหนดปั๊มน้ำจะไม่ทำงาน             | 36 |
| รูปที่ 4.6 การทคลองขนาดที่ความชื้นเกินค่าที่กำหนดบั้มน้ำจะทำงาน                   | 37 |
| รูปที่ 4.7 การทคลองควบคุมปั๊มน้ำแบบ Manual ในขนาคที่ off v2 อยู่ปั๊มน้ำจะไม่ทำงาน | 37 |

#### บทนำ

### 1.1 ที่มาของโครงงาน

ทีมงานร่วมทำโครงงานในครั้งนี้ได้มีความสนในการปลูกพืชผักสวนครัวเพื่อนำมาประกอบอาหาร ในชีวิตประจำวันแต่เนื่องด้วยว่าในบางวันสภาพอากาศมีความร้อนสูงและทีมงานของพวกกระผมเองได้เล่ง เห็นว่าครอบครัวของแต่ละคนไม่มีเวลาในการเข้าสวนเพื่อรดน้ำพืชผักสวนครัวที่ครอบครัวของผู้ร่วมทำ โครงงานทั้งหมดได้ปลูกอีกทั้งคนในครอบครัวของผู้ร่วมทำโครงส่วนใหญ่มีแต่ผู้สูงอาขุ การเข้าไปในสวน เพื่อรดน้ำพืชผักในวันที่สภาพอากาศร้อนจัดเกรงว่าจะเป็นอันตรายต่อผู้สูงอาขุผู้ร่วมทำโครงงานทั้งหมดจึง ได้ก้นคว้าข้อมูลในการจัดทำโครงงานในครั้งนี้ เพื่อประหยัดเวลาและป้องกันอันตรายที่จะเกิดกับผู้สูงอาขุ อีกทั้งทีมงานยังเร่งเห็นว่าการจัดทำโครงงานในครั้งนี้ยังสามารถเอามาศึกษาต่อและต่อยอดเป็นธุรกิจได้อีก ด้วย จึงจัดทำโครงงานนี้ขึ้นมา

อุปกรณ์วัดความชื้นในดินที่วางขายในปัจจุบันยังมีราคาแพงอยู่มาก ทั้งยังค่าบำรุงรักษาที่แพงซึ่ง หากเป็นการใช้เพื่อการเกษตรทั่วไปเงินลงทุนไปย่อมไม่คุ้มค่าอย่างมากแน่นอน ดังนั้นทีมจัดทำโครงงานจึง กิดว่าน่าจะมีเกรื่องมือที่จะทำให้ทราบค่าความชื้นในดิน ซึ่งมีราคาไม่แพงหนักแต่มีความสามารถใกล้เกียง กับเกรื่องมือที่มีขายทั่วๆไป ซึ่งจะทำให้ประหยัดเงินได้มากขึ้น และด้วยประการนี้เองจึงเกิดโครงงานเครื่อง รดน้ำและวัดความชื้นในดิน (soil moisture meter) ขึ้น

### 1.2 วัตถุประสงค์ของโครงงาน

- 1.2.1. เพื่อศึกษาเรื่องความชื้นในดิน
- 1.2.2. เพื่อนำความรู้เรื่องความชื้นในดินมาประยุกต์สร้างเครื่องวัดความชื้นและรดน้ำในดินได้
- 1.2.3. เพื่ออ่านก่ากวามชื้นผ่านแอพพลิเกชั่น Blynk ได้
- 1.2.4. เพื่อรดน้ำให้ดินผ่านแอพพถิเคชั่น Blynk ได้

### 1.3 ขอบเขตในการดำเนินโครงงาน

- 1.3.1. ศึกษาเรื่องความชื้นในดิน
- 1.3.2. สร้างและทคลองการทำงานของเกรื่องวัคความชื้นและมอเตอร์ ปั๊ม

1.3.3. อ่านก่าความชื้นผ่านแอพพลิเคชั่น Blynk

- 1.3.4. ควบคุมมอเตอร์ปั๊มน้ำผ่านแอพพลิเคชั่น Blynk
- 1.3.5. วิเคราะห์และสรุปคุณสมบัติของเกรื่องรคน้ำและวัคกวามชื้นในดิน

#### 1.4 วิธีดำเนินโครงงาน

- 1.4.1. ศึกษาเรื่องลักษณะของคิน
- 1.4.2. ศึกษาเรื่องความชื้นในดิน
- 1.4.3. ศึกษาเรื่องการเขียนโปรแกรมสำหรับ ESP8266
- 1.4.4. สร้างเกรื่องรคน้ำและวัคความชื้นในดิน
- 1.4.5. ทคลองเครื่องรคน้ำและวัคความชื้นในดิน
- 1.4.6. วิเคราะห์และสรุปผลการทดลอง

### 1.5 ผลที่คาดว่าจะได้รับ

- 1.5.1. มีความรู้ความเข้าใจเกี่ยวกับความชื้นในดินและหลักการการเขียนโปรแกรม
- 1.5.2. เครื่องมือที่ทำสามารถทำงานได้จริงในชีวิต
- 1.5.3. เรียนรู้การทำงานของแอพพลิเคชั่นBlink ร่วมกับ บอร์คNodeMCU ESP8266
- 1.5.4. ได้พัฒนาการทำงานเป็นหมู่คณะ

### 1.6 ผังเวลาในการดำเนินงาน

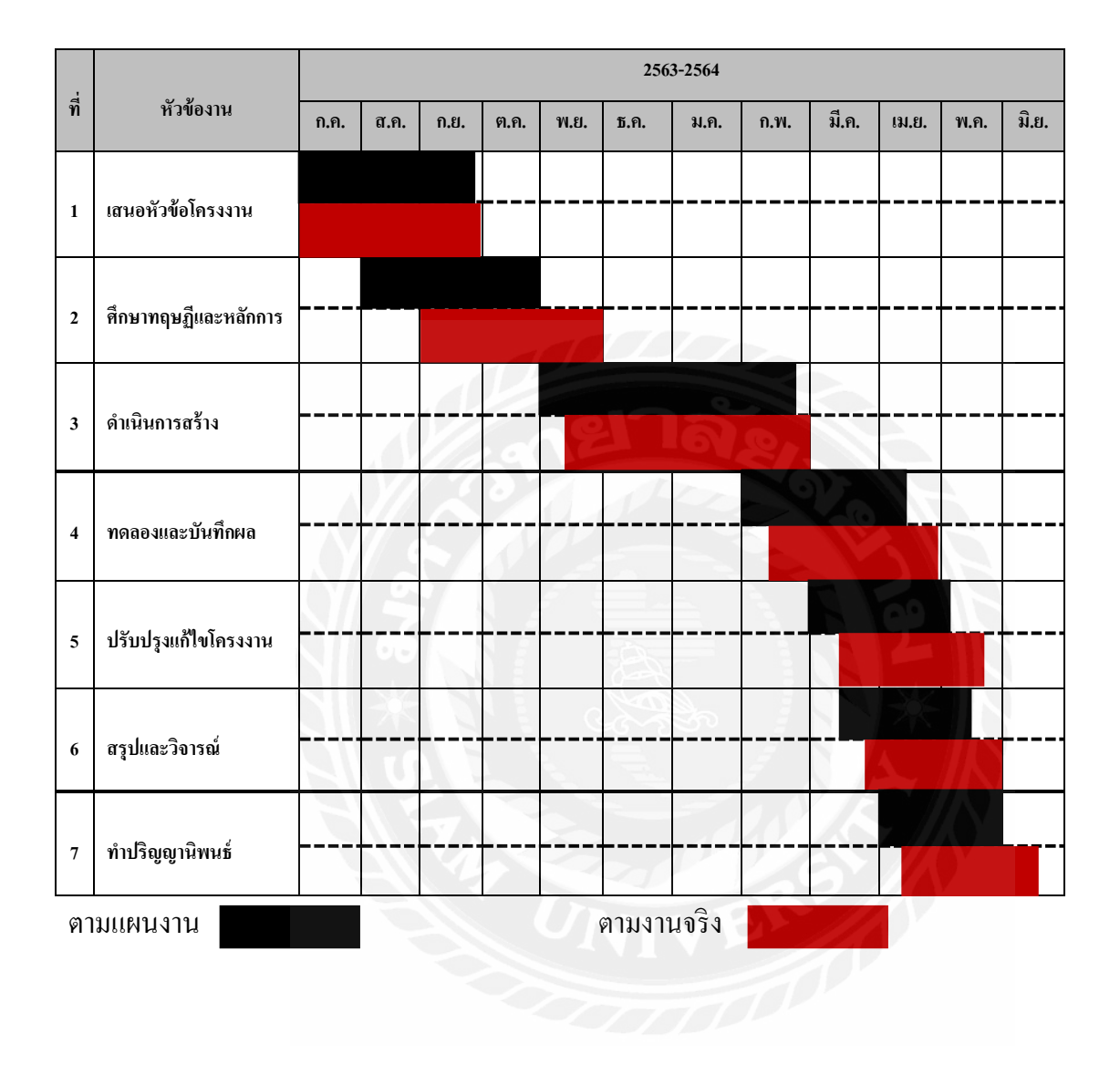

# บทที่ 2 ทฤษฎีที่เกี่ยวข้อง

### 2.1 ความสัมพันธ์ระหว่างดินและน้ำ

เม็ดดินที่เรียงตัวกันอยู่มีช่องว่างระหว่างเม็ดดิน น้ำจะแทรกเข้าไปอยู่ในช่องว่างและเกาะติดกับเม็ด ดินในลักษณะต่างๆกันด้วยแรงสองชนิด คือ adhesive force และ cohesive force น้ำที่อยู่ในช่องว่างนั้น ทั้งหมดจะเป็นปริมาตรสูงสุดที่ดินจะกักเก็บเอาไว้ได้ หากไม่มีแรงภายนอกมากระทำแต่เนื่องจากมีแรง ดึงดูดของโลกมากระทำอยู่ตลอดเวลา ซึ่งเป็นแรงที่มากกว่าแรง adhesive และ cohesive จึงทำให้น้ำไหลลงสู่ ที่ต่ำกว่า น้ำที่ไหลด้วยสาเหตุดังเหล่านี้ก็คือ gravity water หรือ free water ส่วนน้ำในช่องว่างเล็กๆที่ไม่ สามารถไหลด้วยแรงดึงดูดของโลก แต่จะมีการเคลื่อนที่ด้วยแรงดูดซับ (capillary force ) น้ำซึ่งอยู่ในสภาพ นี้เรียกว่า capillary water ซึ่งการเคลื่อนที่จะช้ากว่ากรณี gravity water และจะมีทิสทางไปทางใดก็ได้ ส่วนน้ำ มียึดติดกับเม็ลดินจะไม่เคลื่อนที่ เรียกว่า hygroscopic water

### 2.1.1. การเคลื่อนที่ของความชื้นในดิน

หลังจากที่น้ำซึมผ่านผิวคินลงมาแล้ว ก็จะใหลต่อไปด้วยแรงดึงดูดของโลกตามช่องของคินและด้วย แรงดูดซับ(capillary) ตามช่องว่างขนาดเล็ก อัตราทีน้ำบนผิวคินใหลซึมเข้าไปในดินต่อหนึ่งหน่วยเรียกว่า infiltration rate หรือ intake rate อัตราดังกล่าวขึ้นอยู่กับองค์ประกอบหลายอย่างด้วยกัน เช่น ความลึกของน้ำ ที่ขังอยู่บนผิวคิน ลักษณะโครงสร้างของคิน เนื้อคิน อุณหภูมิของน้ำและคิน ตลอดจนจำนวนความชื้นที่มีอยู่ ในดิน ในตอนแรกที่มีการให้น้ำแก่ดินอัตราการซึมผ่านผิวคินจะสูงเนื่องจากผิวคินยังแห้ง เมื่อคินชั้นบนเริ่ม อิ่มตัว อัตราการซึมผ่านก่อยๆลดลง และในที่สุด ก็จะถึงจุดหนึ่งซึ่งอัตราการผ่านผิวคินจะมีก่าดงที่ตลอด ไป จนกว่าจะหยุดการให้น้ำ ก่าดงที่ดึงกว่านี้จะประมาณเท่ากับความสามารถน้ำซึมผ่านได้ของคินนั้นเอง

### 2.1.2. น้ำในดิน(Soil Water)

น้ำเป็นปัจจัยที่สำคัญที่สุดปัจจัยหนึ่งสำหรับการคำรงชีวิตของสิ่งมีชีวิตทั้งหลาย สำหรับพืชแล้วน้ำ มีความสำคัญเกี่ยวข้องอยู่กับระบบชีวิตของพืชหลายประการคือ

1. เป็นวัตถุดิบที่จำเป็นสำหรับขบวนการสังเคราะห์แสง ( Photosynthesis ) ในการสร้างอาหารของ พืช 2. จำเป็นสำหรับการหล่อเลี้ยงเซลล์และช่วยให้เซลล์พืชเต่งตึง ซึ่งทำให้ต้นไม้ทรงตัวและยืนต้นอยู่

ได้

3. เป็นตัวทำละลายธรรมชาติที่ดีที่สุดที่ละลายอาหารแร่ธาตุให้อยู่ในรูปพืชจะนำไปใช้ประโยชน์ได้

ดังนั้นจะเห็นได้ว่า หากพืชขาดน้ำไปเสียแล้วก็ไม่อาจมีชีวิตอยู่ได้ และน้ำซึ่งพืชได้มาเพื่อการ ดำรงชีวิตนั้นส่วนใหญ่ที่สุดจะได้มาจากน้ำในดินแทบทั้งสิ้น ดังนั้นน้ำในดินจึงมีความสำคัญและจำเป็นต่อ พืชอย่างมากถ้าภายในของช่องว่างทั้งหมดของดินมีน้ำเข้าไปแทนที่อากาศจนเต็ม ดินนั้นจะเป็นดินที่อิ่มตัว ด้วยน้ำ หรืออิ่มน้ำ ( Saturated Soil ) และปริมาตรน้ำสูงที่สุดที่ดินจะเก็บเอาไว้ได้

# 2.1.3. ความชื้นของชั้นดิน ( Soil Moisture )

ความชื้นในดินที่นี้หมายถึง น้ำในดินเท่านั้น ซึ่งแบ่งได้เป็น

 ความชื้นอิ่มน้ำ (Saturation) คือปริมาณน้ำในดินที่อยู่ในช่องว่างระหว่างเม็ดดินทั้งหมดทั้ง ช่องว่างขนาดเล็กและช่องว่างขนาดใหญ่ ถ้าดินระบายน้ำได้ดี นี่อยู่ในช่องว่างขนาดใหญ่ก็เกลื่อนที่สู่เบื้อง ล่างด้วยแรงดึงดูดของโลกในระยะเวลาสั้น

2. ความชื้นชลประทานหรือความจุกวามชื้นในสนาม (Field Capacity) คือปริมาณน้ำในดินที่เหลือ หลังจากน้ำอิสระถูกระบายออกจากช่องว่างขนาดใหญ่หมดแล้ว หรือปริมาณน้ำสูงสุดที่ดินสามารถดูดยึดไว้ ได้จากแรงดึงดูดของโลก จึงทำให้ช่องว่างขนาดเล็กมีน้ำอยู่เต็มและช่องว่างขนาดใหญ่มีอากาศอยู่เต็มระดับ กวามชื้นชลประทานเป็นความชื้นที่มีประโยชน์สูงสุดต่อพืช คือรากพืชสามารถดูดน้ำไปใช้ได้และอยู่ได้ นานพอที่พืชจะดูดไปใช้ได้อย่างเพียงพอ

| เนื้อดิน        | ความชื้นชล   | ประทาน (FC)    | ความชื้นที่จุดเหี่ยวถาวร (PWP) |                |  |
|-----------------|--------------|----------------|--------------------------------|----------------|--|
|                 | % โดยน้ำหนัก | มิลลิเมตร/เมตร | % โดยน้ำหนัก                   | มิลลิเมตร/เมตร |  |
| ดินทราย         | 9            | 149.5          | 4                              | 66             |  |
| ดินร่วนปนทราย   | 14           | 210            | 6                              | 90             |  |
| ดินร่วน         | 22           | 308            | 10                             | 140            |  |
| ดินร่วนปนเหนียว | 27           | 364            | 13                             | 175            |  |
| ดินเหนียวปนทราย | 31           | 403            | 15                             | 195            |  |
| ดินเหนียว       | 35           | 437            | 17                             | 212.5          |  |

ตารางที่ 2.1 ก่ากวามชื้นชลประทานและกวามชื้นที่จุดเหี่ยวถาวรของดินชนิดต่างๆ

3. ความชื้นจุดเหี่ยวถาวร (Permanent Wilting Point) คือปริมาณน้ำในดินที่พืชไม่สามารถดูดใช้ได้ เพียงพอกับความต้องการคายน้ำ ถ้าหากไม่ได้รับน้ำเพิ่มพืชก็จะเริ่มเหี่ยวเฉาจนกระทั้งเหี่ยวเฉาถาวร เรียกว่า เป็นความชื้นที่จุดเหี่ยวเฉาถาวร พืชจะเกิดการเหี่ยวเฉาได้หลายครั้งโดยเฉพาะวันที่มีอากาศร้อนจัดมี ความชื้นอากาศต่ำ มีลมแรง พืชใบบางและพืชใบกว้าง ทำให้มีการคายน้ำออกทางใบมาก เมื่อมากกว่าอัตรา การดูดน้ำจากดินพืชก็จะเริ่มเหี่ยวเฉาแต่เมื่ออากาศเย็นพืชก็จะสดชื่นเช่นเดิม

 4. ความชื้นเมื่ออบแห้ง คือปริมาณน้ำในดินหลังจากถูกอบไว้อุณหภูมิ 105 – 110 องศาเซลเซียส นานกว่า 15 ชั่วโมง จนไม่มีน้ำระเหยออกมาจากดินถือว่าดินในสภาพนี้มีค่าแรงดึงความชื้นไม่น้อยกว่า 10,000 บาร์และจะใช้ดินอบแห้งเป็นหลักสำหรับการคำนวณหาค่าต่างๆ

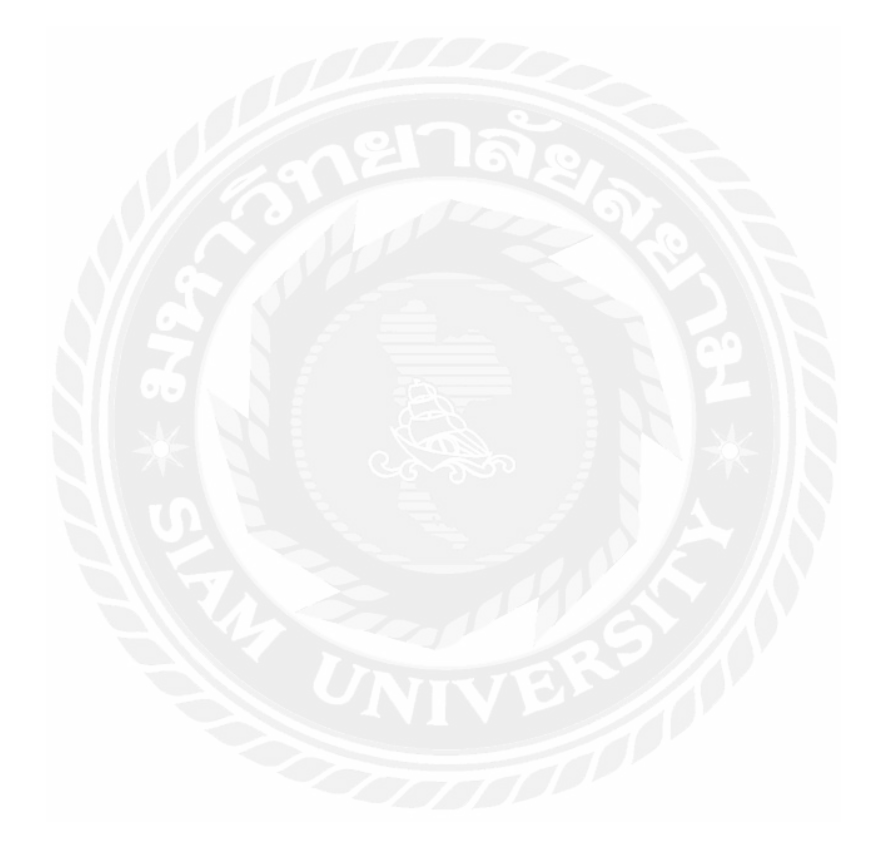

น่าอิสระ น่าชับ ນັ້ນເມື່ອ gravitational water capillary water hygroscopic water Jas Jakt ความจุดวามขึ้นภาคสนาม จุลเพียวกาวรงองทัช อื่มคัว Pore Spaceoild Spa คินอิ่มคัว 2.75 40 gms. 211 Water ความจุดวามขึ้นในการสนเม 20 gms Water Air 10 gms. Water **ลออทเพื่อว**อาวร ami Air Water erris **สลา**หน้ำเมื่อ Air 00 em

รูปที่ 2.1 ระดับน้ำในดินและความชื้นของดินที่ระดับต่างๆ

### 2.1.4 การวัดความชื้นของดิน

มีอยู่หลายวิธีแต่ก็อาจแบ่งเป็นวิธีใหญ่ๆ ได้ 2 วิธีคือ

### 1. วัดโดยตรง

 1.1 โดยการวิเกราะห์หาความชื้นโดยตรงจากดินตัวอย่างที่เก็บมากจากบริเวณที่เราต้องทราบ ความชื้น วิธีนี้เป็นวิธีดั้งเดิมแต่เป็นวิธีที่ดีที่สุดซึ่งทำได้โดยการเก็บดินบรรจุลงไปในกล่องโลหะแล้วปิดฝา ให้มิดชิดแล้วชั่ง ต่อจากนั้นก็นำดินเข้าเตาอบที่ 105 – 110 องเซลเซียส เป็นเวลา 24 ชั่วโมง เพื่อไล่น้ำออก จากนั้นก็ชั่งอีกครั้งหนึ่งเพื่อปริมาณความชื้นที่หายไปปริมาณความชื้นในดินก็อาจกำนวณออกมาเป็น เปอร์เซ็นต์โดยน้ำหนัก (percent by weight) Pw ได้กือ

Pw = ((น้ำหนักของดินชื้น – น้ำหนักดินที่เตาอบ)) / น้ำหนักดินที่เตาอบ) \* 100 (2.1)

 1.2 โดยการวิเคราะห์ปริมาณความชื้นของวัสถุพรุน (porous media) ที่ฝังอยู่ในดินที่ต้องการทราบ ปริมาณความชื้น วัสดุพรุนนี้ปกติใช้พวก (gypsum block) ซึ่งสามารถดูดความชื้นได้โดยการฝัง (gypsum block) นี้ลงไปในดินแล้วปล่อยทิ้งไว้ให้ความชื้นในดินแล้วนำ (gypsum block) นี้มาชั่งกำนวณหาน้ำหนัก ของน้ำที่อยู่ใน (gypsum block) นั้นซึ่งจะเป็นปริมาณของน้ำที่อยู่ในดินที่ต้องการจะทราบความชื้นนั่นเอง

#### 2.2การวัดโดยทางอ้อม

2.1 วัค Conductance ของดิน สำหรับวิธีนี้เป็นการวัคความชื้นโดยอาศัยหลักที่ว่าน้ำในดินไม่ใช่น้ำ บริสุทธิ์ และจะมีไอออนต่างๆละลายอยู่ ดังนั้นจึงเป็นสื่อไฟฟ้าได้คี ถ้ามีน้ำในดินมากไอออนที่ละลายอยู่ก็ จะมากด้วย Conductivity ของดินนั้นจะสูงในทางตรงข้ามถ้าในดินมีน้ำน้อย Conductivity ของดินจะต่ำกว่า จากความสัมพันธ์ระหว่าง Conductivity ของดินกับปริมาณความชื้นในดินจึงทำให้สามารถวัคความชื้นใน ดินได้

2.2 Heat conductivity เป็นการ วัด โดยอาศัยสมบัติบางประการของดินหรือ Porous media ที่ เกี่ยวข้องอยู่กับความร้อนกี่ทำ ได้ โดยอาศัยหลักการที่ว่าถ้าดินที่มีความชื้นน้อยจะนำความร้อน ได้ยากกว่าดิน ที่มีความชื้นมาก ความร้อนที่เกิดขึ้นก็จะแพร่กระจายออก ไปจาก heating element ลง ไปในดินแล้วผ่าน กระแส ไฟลง ไป ถ้าดินที่มีความชื้นมากความความร้อนที่เกิดขึ้นก็จะกระจายออก ไปจาก heating element อย่างรวดเร็วดังนั้นความร้อนที่เกิดขึ้นก็จะ ไม่สะสมออยู่ในบริเวณนั้นมากนักแต่ถ้าดินนั้นมีความชื้นน้อย หรือเป็นดินที่ก่อนข้างจะแห้ง ความร้อนที่เกิดขึ้นจะสะสมอยู่มากจากความสัมพันธ์ระหว่างกวามชื้นในดิน กับความสมมารถในการนำความร้อนของดินสามารถทำให้วัดกวามชื้นในดินได้

2.3 การวัด Tension ของ porous cup ซึ่งอยู่ในสภาพที่สมคุลกับความชื้นในดินอาศัยกระบอกกลวง ตอนปลายด้านหนึ่งประกอบด้วย porous cup ส่วนปลายด้านหนึ่งติดอยู่กับ monometer หรือ vacuum gage ก่อนวัดก็รินน้ำลงในกระบอกนั้นให้เต็มแล้วฝังปลายของกระบอกที่เป็นส่วนของ porous cup ลงไปในดินถ้า น้ำในดินมีน้อยและถูกยึดด้วยแรงที่สูงกว่าน้ำในกระบอกน้ำในกระบอกก็จะไหลออกมา เพื่อที่จะรักษา ระดับ tension ให้เท่ากัน ซึ่งก็มีผลทำให้เข็มใน Vacuum gage สูงขึ้นและจะสูงมากน้อยเพียงใคขึ้นอยู่กับ ระดับความชื้นในดินที่มีอยู่ในขณะนั้นทำให้สามารถรู้ปริมาณความชื้นในดินได้

2.4 Neutron Scattering โดยอาศัยหลักที่ว่าเมื่อส่ง neutron ออกจากเครื่องไปกระทบน้ำ ก็จะสะท้อน กลับเข้ามาในเครื่องอีกถ้าน้ำในดินมีมากปริมาณของ neutron ที่สะท้อนกลับมาสามารถทำให้รู้ปริมาณ ความชื้นในดินได้

#### 2.3 อุปกรณ์และหลักการทำงานของอุปกรณ์ต่างๆ

#### 2.3.1 NodeMCU ESP8266

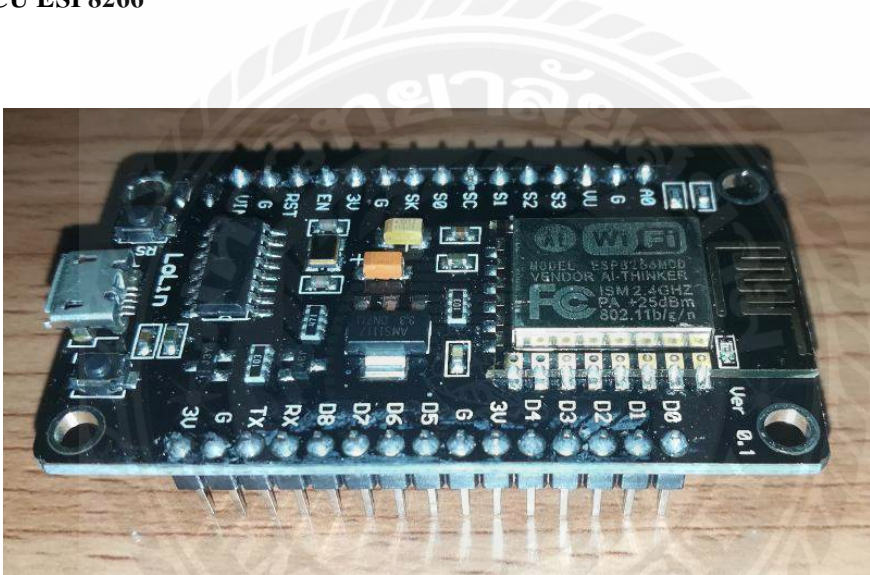

รูปที่ 2.2 NodeMCU ESP8266

NodeMCU ESP8266 คือ บอร์ดกล้าย Arduino ที่สามารถเชื่อมต่อกับ WIFI ได้ สามารถเขียน โปรแกรมด้วย Arduino IDE และบอร์ดก็มีราคาถูกมากๆ เหมาะสำหรับผู้ที่คิดจะเริ่มต้นศึกษา หรือทดลอง ใช้งานเกี่ยวกับ Arduino, IOT, อิเล็กทรอนิกส์หรือแม้แต่การนำไปใช้จริงในโปรเจคต่างๆ

ภายในบอร์ดของ NodeMCU ประกอบด้วย ESP8266 (ไมโครคอนโทรลเลอร์ที่สามารถเชื่อมต่อ WIFI ได้) พร้อมอุปกรณ์อำนวยความสะดวกต่างๆ เช่น พอร์ต micro USB สำหรับจ่ายไฟ/อัปโหลด โปรแกรม, ชิพสำหรับอัปโหลดโปรแกรมผ่านสาย USB, ชิพแปลงแรงดันไฟฟ้าและขาสำหรับเชื่อมต่อ อุปกรณ์ภายนอก เป็นต้น

#### 2.3.2 บอร์ดทดลอง Protoboard

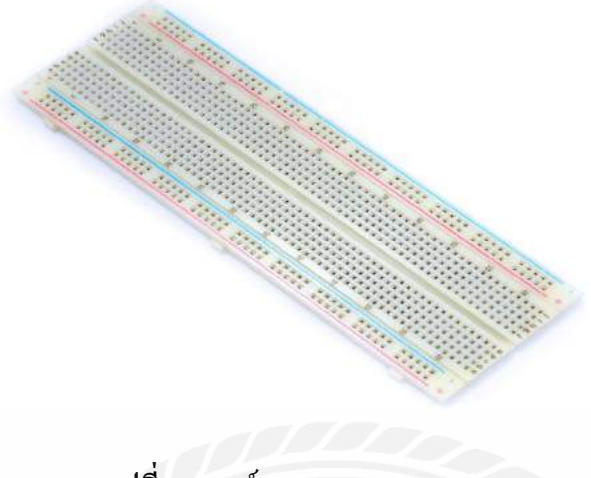

รูปที่ 2.3 บอร์คทคลอง Protoboard

บอร์ดทดลอง Protoboard คือ บอร์ดอเนกประสงก์สำหรับทดลองวงจร เพื่อสร้างงานต้นแบบ (Prototype) ของโปรเจกก่อนนำไปออกแบบแผ่นปริ้น PCB เป็นบอร์ดขนาด 830 ช่องเสียบขนาดใหญ่ เหมาะสำหรับแก่การทดลองวงจรที่มีขนาดใหญ่ ช่องตรงกลางสำหรับเสียบ IC ช่องแถวริมทั้งสองข้าง สำหรับเสียบไฟเลี้ยงวงจร

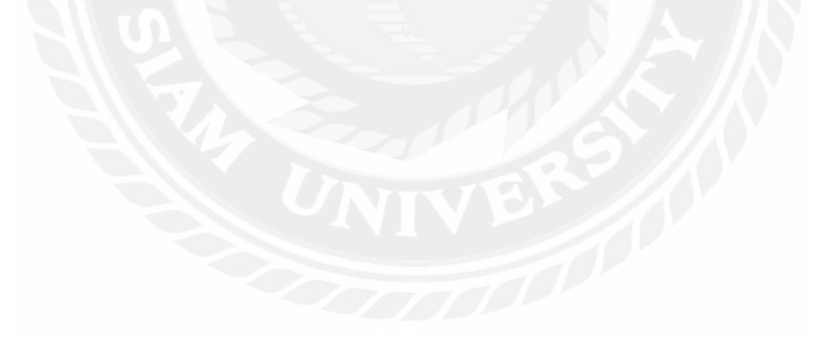

#### 2.3.3 สายไฟจัมเปอร์

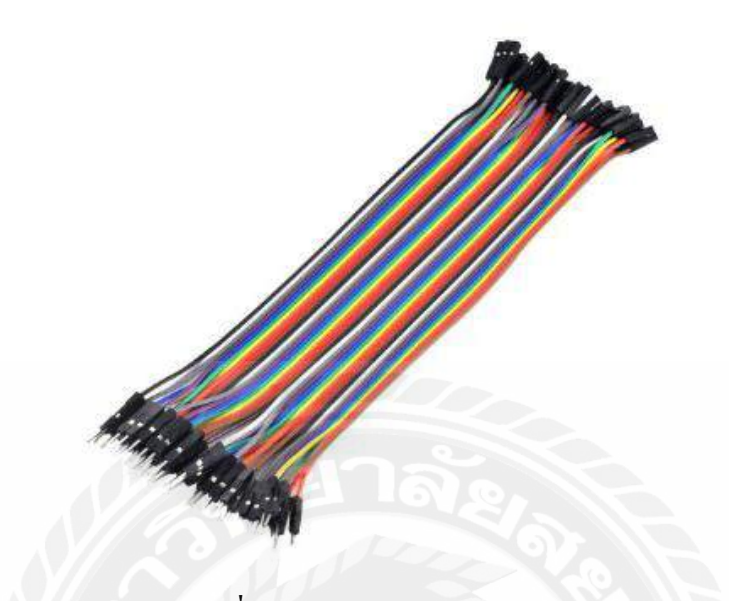

รูปที่ 2.4 สายไฟจัมเปอร์

สายไฟจัมเปอร์ เหมาะสำหรับใช้งานในวงจรทั่วๆไปหรือใช้กับอุปกรณ์อิเล็กทรอนิกส์ที่มี PIN ตัว ผู้ เช่น บอร์ค Arduino Nano ที่ตัว PIN ของบอร์คเป็นตัวผู้และนอกจากนี้ยังสามารถใช้ร่วมกับสายจัมป์แบบ ผู้-ผู้ เพื่อต่อเพิ่มความยาวของสายไฟ

ขนาด 26 AWG สามารถทนกระแสสูงสุดใด้ 2.2 A ถ้าต่อสายแบบ Chassis Wiring (ต่อแบบแยก สาย) สามารถทนกระแสได้ 0.36 A ถ้าต่อแบบ Power Transmission (รวมเป็นกระจุก)

โดยที่ก่า AWG หรือ (American Wire Gauge) คือก่าที่เอาไว้บอกขนาดเส้นผ่านศูนย์กลาง และการทน กระแสสูงสุดของสายไฟตามาตรฐานอเมริกา โดยมีข้อสังเกตดังนี้

- AWG มาก, เส้นใหญ่

- AWG น้อย, ทนกระแสได้มาก

้ดังนั้น สรุปได้ว่าสายไฟที่มีค่า AWG น้อย คือสายไฟที่เส้นใหญ่และทนกระแสได้มากนั่นเอง

| AWG  | Conductor<br>Diameter (mm) | Resistance. (Ω/m) | Maximum Current for<br>Chassis Wiring (A | Maximum Current for<br>Power Transmission<br>(A) |
|------|----------------------------|-------------------|------------------------------------------|--------------------------------------------------|
| 0000 | 11.68                      | 0.000161          | 380                                      | 302                                              |
| 000  | 10.40                      | 0.000203          | 328                                      | 239                                              |
| 00   | 9.27                       | 0.000256          | 283                                      | 190                                              |
| 0    | 8.25                       | 0.000323          | 245                                      | 150                                              |
| 1    | 7.35                       | 0.000407          | 211                                      | 119                                              |
| 2    | 6.54                       | 0.000513          | 181                                      | 94                                               |
| 3    | 5.83                       | 0.000647          | 158                                      | 75                                               |
| 4    | 5.19                       | 0.000815          | 135                                      | 60                                               |
| 5    | 4.62                       | 0.00103           | 118                                      | 47                                               |
| 10   | 2.59                       | 0.00328           | 55                                       | 15                                               |
| 12   | 2.05                       | 0.00521           | 41                                       | 9.3                                              |
| 14   | 1.63                       | 0.00829           | 32                                       | 5.9                                              |
| 16   | 1.29                       | 0.0132            | 22                                       | 3.7                                              |
| 18   | 1.02                       | 0.0210            | 16                                       | 2.3                                              |
| 20   | 0.81                       | 0.0333            | 11                                       | 1.5                                              |
| 22   | 0.64                       | 0.0530            | 7                                        | 0.92                                             |
| 24   | 0.51                       | 0.0842            | 3.5                                      | 0.577                                            |
| 26   | 0.40                       | 0.134             | 2.2                                      | 0.361                                            |
| 28   | 0.32                       | 0.213             | 1.4                                      | 0.266                                            |
| 30   | 0.25                       | 0.339             | 0.86                                     | 0.142                                            |

# ตารางที่ 2.2 เปรียบเทียบค่าตัวอย่าง AWG บางค่า

#### 2.3.4 สายไฟ Micro USB

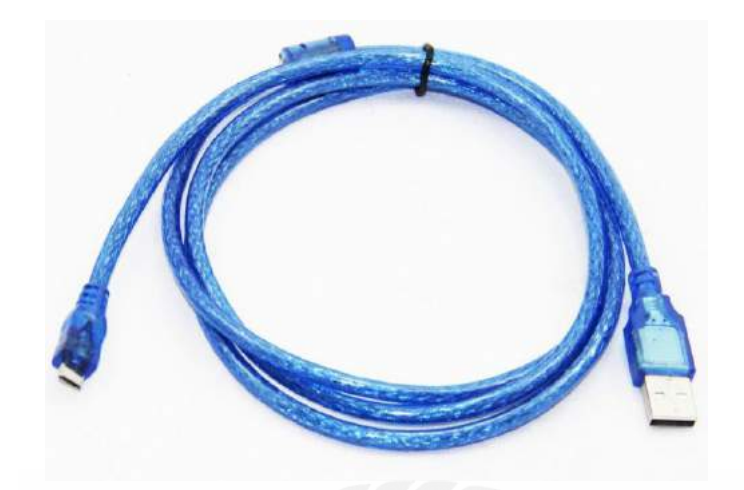

รูปที่ 2.5 สายไฟ Micro USB

สาย Micro USB คือ เป็นอุปกรณ์อิเล็กทรอนิกส์ที่ใช้เชื่อมต่อระหว่างอุปกรณ์ 2 ชนิดหรือมากว่า โดยผ่านช่องทางการสื่อสารเรียกว่า พอร์ต (Port) เช่น เครื่องปริ้น, โมเดม, เม้าส์, คีย์บอร์ด หรือ กล้อง ดิจิตอล เป็นต้น สำหรับคำว่า USB ที่เราเรียกกันทั่วไปนั้นย่อมากจากคำว่า "Universal Serial Bus" สำหรับ การใช้งานนั้นง่ายต่อการติดตั้งและใช้งานและเราไม่จำเป็นต้องใช้ไฟอื่นๆ เพิ่มเติมเนื่องจาก USB มีระบบ ไฟอยู่ในตัว (5 Voit) ทำให้ง่ายในกาเชื่อมต่ออุปกรณ์ทุกประเภทส่งผลให้อุปกรณ์สาย USB เป็นที่นิยมอย่าง มากในทุกๆการเชื่อมต่อ

#### ประเภทของสาย Micro USB

- USB 1.1 Speed 12 Mbps

- USB 2.0 Speed 480 Mbps

- USB 3.0 Speed 5 Gbps

### 2.3.5 เซ็นเซอร์วัดความชื้นในดิน

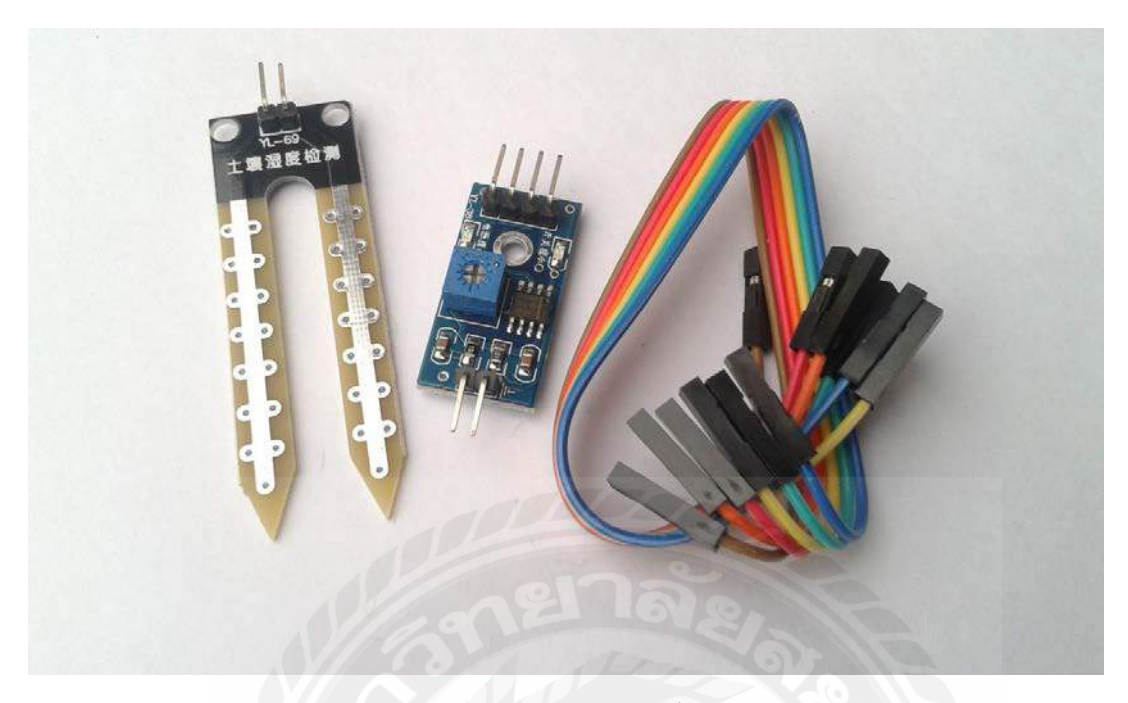

### **รูปที่ 2.6** เซ็นเซอร์วักความชื้นในดิน

เซ็นเซอร์วัดกวามชื้นในดิน คือ ใช้วัดกวามชื้นในดินหรือ ใช้เป็นเซ็นเซอร์น้ำสามารถต่อใช้งานกับ ใมโครกอนโทรลเลอร์โดยใช้อนาล็อกอินพุตอ่านก่ากวามชื้นหรือเลือกใช้สัญญาณดิจิตอลที่ส่งมาจากโมดูล สามารถปรับกวามไวได้ด้วยการปรับ Trimpot

#### หลักการทำงาน

การใช้งานจะต้องเสียบแผ่น PCB สำหรับวัคลงคิน เพื่อให้วงจรแบ่งแรงคันทำงานได้ครบวงจร จากนั้นจึงใช้วงจรเปรียบเทียบแรงคันโดยใช้ไอซีแอมป์เบอร์ LM393 เพื่อวัคแรงคันเปรียบเทียบกันระหว่าง แรงคันที่วัคได้จากความชื้นในดินกับแรงคันที่วัคได้จากวงจรแบ่งแรงคันปรับค่าโดยใช้ Trimpot หากแรงคัน ที่วัคได้จากความชื้นของคินมีมากกว่าก็จะทำให้วงจรปล่อยลอจิก 1 ไปที่ขา Do แต่หากความชื้นในดินมีน้อย ลอจิก 0 จะถูกปล่อยไปที่ขา D0

ขา A0 เป็นขาที่ต่อโดยตรงกับวงจรที่ใช้วัดกวามชื้นในดินซึ่งให้ก่าแรงคันออกมาตั้งแต่ 0 – 5V (ในทางอุคม กติ) โดยหากกวามชื้นในดินมีมากแรงคันที่ปล่อยออกไปก็จะน้อยตามไปด้วยในลักษณะของการแปรผัน

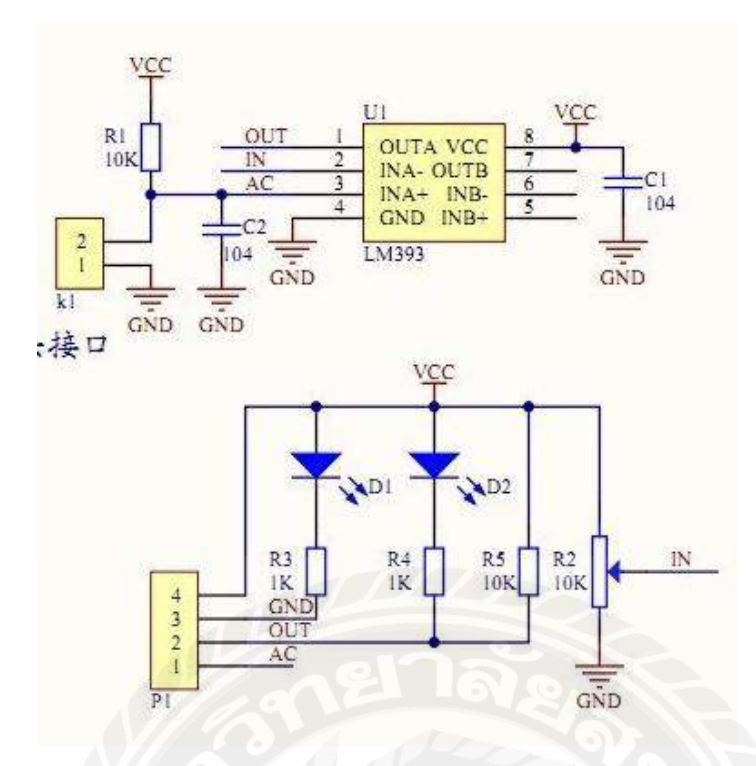

รูปที่ 2.7 ตัวอย่างวงจร วัคความชื้นในดิน

การนำไปใช้งาน

หากนำไปใช้งานด้านการวัดละเอียด แนะนำให้ใช้งานขา A0 ต่อเข้ากับไมโครคอนโทรเลอร์เพื่อวัด ก่าแรงดันที่ได้ซึ่งจะออกมาใช้เปรียบเทียบก่าความชื้นได้ หากมีความชื้นน้อยแรงดันไม่ถึง 5V มากหาก ความชื้นมากแรงดันก็จะลดต่ำลง

หากต้องการนำไปใช้ในการทำโปรเจกที่ไม่ต้องวัดละเอียด เช่น โปรเจกรคน้ำต้นไม้ ใช้ควบกุมปั้ม น้ำให้รคน้ำต้นไม้อัดโนมัติสามารถนำขา D0 ต่อเข้ากับทรานซิสเตอร์กำลังเพื่อสั่งให้ปั้มน้ำทำงานเพื่อให้มี น้ำไหลมารคน้ำต้นไม้ได้เลย เมื่อความชื้นในดินมีมากพอจะปล่อยลอจิก o แล้วทรานซิส์เตอร์จะหยุด นำกระแสทำให้ปั้มน้ำหยุดปล่อยน้ำ Application Blynk คือ เป็นโปรแกรมที่ถูกออกแบบมาเพื่อใช้งานในการควบคุมอุปกรณ์ Internet of Things ซึ่งมีคุณสมบัติในการควบคุมจากระยะใกลผ่านเครือข่ายอินเตอร์เน็ต และยังสามารถแสดงผลค่าจาก เซนเซอร์ต่างๆ ได้อีกด้วย

|             | - Blynk Server | <br>No laptop required                                  |
|-------------|----------------|---------------------------------------------------------|
| Blynk app 💍 |                | 📚 Blynk Libraries                                       |
| ÷<br>۲      |                | O Internet Access of your choice<br>Ethernet, Wi-Fi, 3G |
|             |                |                                                         |
|             |                |                                                         |

รูปที่ 2.8 ตัวอย่างการทำงานของโปนแกรม Application Blynk

2.4.1 การทำงานของ Blynk จะมีองค์ประกอบ 3 ส่าน

- Blynk App คือ แอพพลิเคชั่นที่สามารถติดตั้งในมือถือของเราเองเพื่อสร้าง Interface ในการควบคุมหรือ แสดงผลก่าจากอุปกรณ์ IOT

- Blynk Server คือ ทำหน้าที่เป็นตัวกลางในการติดต่อสื่อสารระหว่างแอพพลีเคชั่นกับอุปกรณ์ IOT (ในส่วน นี้สามารถใช้งานได้ฟรี)

- Blynk Libraries คือ ออกแบบมาสำหรับอุปกรณ์ IOT ต่างๆให้สามารถสื่อสารกันได้อย่างมีประสิทธิภาพ

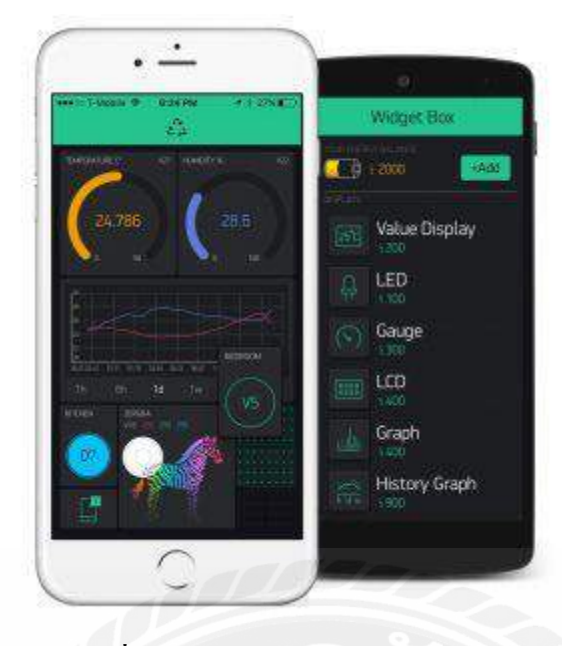

ร**ูปที่ 2.9** ตัวอย่างแอพพลิเคชั่น Blynk

Blynk Server เป็น Digital Dashboard Platform สำหรับ Arduino, NodeMCU และ Raspberry Pi โดย ผู้ใช้งานสามารถสร้าง Graphic interface ขึ้นมาใน Application (รองรับทั้ง IOS และ Android) เพื่อทำการ ควบคุมจัดการอุปกรณ์ IOT ได้อย่างง่ายได้ สำหรับท่านที่ต้องการใช้งาน Blynk Server สามารถเข้าไปติดตั้ง ได้แบบฟรีๆในเว็บไซน์ได้เลย

#### 2.5 Arduino IDE

Arduino IDE คือ โปรแกรมที่นำชิปไอซีไมโครคอนโทรลเลอร์ตระกูลต่างๆ มาใช้ร่วมกันในภาษา C ซึ่งภาษา C นี้เป็นลักษณะเฉพาะ คือมีการเขียนไลบารี่ของ Arduino ขึ้นมาเพื่อให้การสั่ง ใมโครคอนโทรลเลอร์ที่แตกต่างกัน สามารถใช้งานโก้คตัวเดียวกันได้ โดยตัวโครงการได้ออกบอร์คทคลอง มาหลายรูปแบบ เพื่อใช้งานกับ IDE ของตนเอง สาเหตุหลักที่ทำให้ Arduino เป็นที่นิยมเป็นเพราะซอฟแวร์ ใช้งานร่วมกันสามารถโหลดได้ฟรี และตัวบอร์คทคลองยังถูกแจกแปลน ทำให้ผู้ผลิตจึงนำไปผลิตละขาย ออกตลาดมาในราคาที่ถูกมากๆ

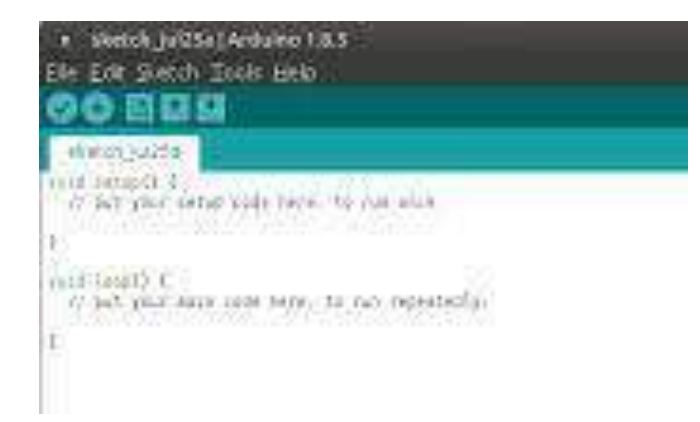

รูปที่ 2.10 โปรแกรม Arduino IDE

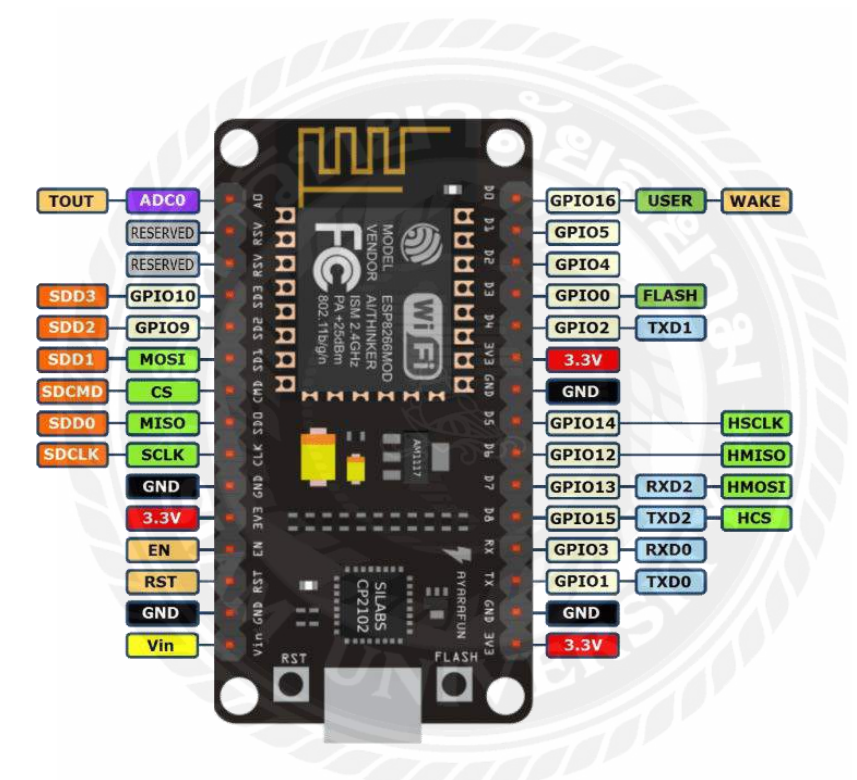

ร**ูปที่ 2.11** โครงสร้าง ESP8266

ใช้เป็นชื่อเรียกของชิฟของโมดูล ESP8266 สำหรับติดต่อสื่อสารบนมาตรฐาน WiFi ทำงานที่ แรงดันไฟฟ้า 3.0-3.6V ใช้กระแสโดยเฉลี่ย 80mA รองรับกำสั่ง deep sleep ในการประหยัดพลังงาน ใช้ กระแสน้อยกว่า 10 mA สามารถ wake up กลับมาส่งข้อมูลใช้เวลาน้อยกกว่า 2 มิลลิวินาที ภายในมี Low power MCU 32bit ทำให้เราเขียนโปรแกรมสั่งงานได้ มีวงจร analog digital converter ทำให้สามารถอ่านก่า จาก analog ได้กวามละเอียด 10bit ทำงานได้ที่อุณหภูมิ -40 ถึง 125 องศาเซลเซียส

โมดูล ESP8266 มีหลายรุ่น และมีรุ่นใหม่พัฒนาออกมาเรื่อย ๆ โดยโครงสร้างและขาที่ใช้งานก็จะมีลักษณะ คล้ายกันคือ

- GPIO0 เป็นขาสำหรับเลือกโหมด โดยเมื่อต่อกับ GND จะเข้าโหมดโปรแกรม เมื่อต้องการ ให้ทำงานปกติกี่ไม่ต้องต่อ
- GPIO15 เป็นขาที่ต้องต่อลง GND เพื่อให้ โมดูลทำงาน
- CH\_PD หรือ EN เป็นขาที่ต้องต่อไฟ VCC เพื่อ pull up สัญญาณ ให้โมคูลทำงาน โมคูล บางรุ่นไม่มีขา Reset มาให้ เมื่อต้องการรีเซต ให้ต่อขา CH\_PD กับ GND
- Reset ต่อกับไฟ VCC เพื่อ pull up สัญญาณ โดยเมื่อต้องการรีเซต ให้ต่อกับไฟ GND
- VCC เป็นขาสำหรับจ่ายไฟเลี้ยง ใช้ไฟเลี้ยง 3.0-3.6V
- GND ต่อกับไฟ 0V
- GPIO เป็นขาดิจิตอล INPUT/OUTPUT ทำงานที่ไฟ 3.3V
- ADC เป็นขา Analog INPUT รับแรงคันสูงสุด 1V ความละเอียด 10bit หรือ 1024 ค่า
   เวลาโปรแกรมเพียงมองหาขาเหล่านี้ แล้วต่อให้กรบเท่าที่มีขาให้ต่อ ก็สามารถโปรแกรม
   ESP8266 ได้ทุกรุ่น

#### 2.6 หลักการทำงาน ESP8266

ESP8266 คือโมดูล WiFi จากจีน ที่มีความพิเศษตรงที่ตัวมันสามารถโปรแกรมลงไปได้ ทำให้ สามารถนำไปใช้งานแทนไมโครคอนโทรลเลอร์ได้เลย และมีพื้นที่โปรแกรมที่มากถึง 4MB ทำให้มีพื้นที่ เหลือมากในการเขียนโปรแกรมลงไปESP8266 เป็นชื่อของชิปไอซีบนบอร์ดของโมดูล ซึ่งไอซี ESP8266 ไม่มีพื้นที่โปรแกรม (flash memory) ในตัว ทำให้ด้องใช้ไอซีภายนอก (external flash memory) ในการเก็บ โปรแกรม ที่ใช้การเชื่อมต่อผ่านโปรโตคอล SPI ซึ่งสาเหตุนี้เองทำให้โมดูล ESP8266 มีพื้นที่โปรแกรม มากกว่าไอซีไมโครคอนโทรลเลอร์เบอร์อื่นๆESP8266 ทำงานที่แรงดันไฟฟ้า 3.3V - 3.6V การนำไปใช้งาน ร่วมกับเซ็นเซอร์อื่นๆที่ใช้แรงดัน 5V ต้องใช้วงจรแบ่งแรงดันมาช่วย เพื่อไม่ให้โมดูลพังเสียหาย กระแสที่ โมดูลใช้งานสูงสุดคือ 200mA ความถี่กริสตอล 40MHz ทำให้เมื่อนำไปใช้งานอุปกรณ์ที่ทำงานรวดเร็วตาม ความถิ่ เช่น LCD ทำให้การแสดงผลข้อมูลรวดเร็วกว่าไมโครคอนโทรลเลอร์ยอดนิยม Arduino มาก

# บทที่ 3

### การออกแบบและสร้างชุดทดลอง

#### 3.1 การออกแบบและการสร้าง

เนื่องด้วยปัจจุบันเทคโนโลยีของเราได้พัฒนาไปไกลกว่าแต่ก่อน ซึ่งการปลูกพืชและผักแต่ก่อนเรา ไม่สามารถทราบได้ว่าความชื้นในดินมีก่าเท่าไหร่และตอนไหนดินเริ่มแห้ง สิ่งเดียวที่เราทำได้คือสังเกตและ สัมผัสดินด้วยมือของเรา ดังนั้นเราจึงใช้การพัฒนาของเทคโนโลยีเราให้เป็นประโยชน์ จึงกิดก้นเกรื่องวัดชื้น ในดินและรดน้ำอัตโนมัติ เพื่อจะได้ทราบก่ากวามชื้นในดินและประหยัดต้นทุนในการรดน้ำเพราะเรา สามารถทราบได้ว่าในดินมีก่ากวามชื้นมากน้อยเพียงใด อีกทั้งยังสามารถกวบกุมการรดน้ำพืชผักได้อีกด้วย และประโยชน์ที่จะได้รับอีกอย่างคือพืชและผักที่ได้รับน้ำมากเกินไปและเกินการเน่าเสียจะมีเปอร์เซ็นต์

3.1.1 ต่ออุปกรณ์ตามภาพ

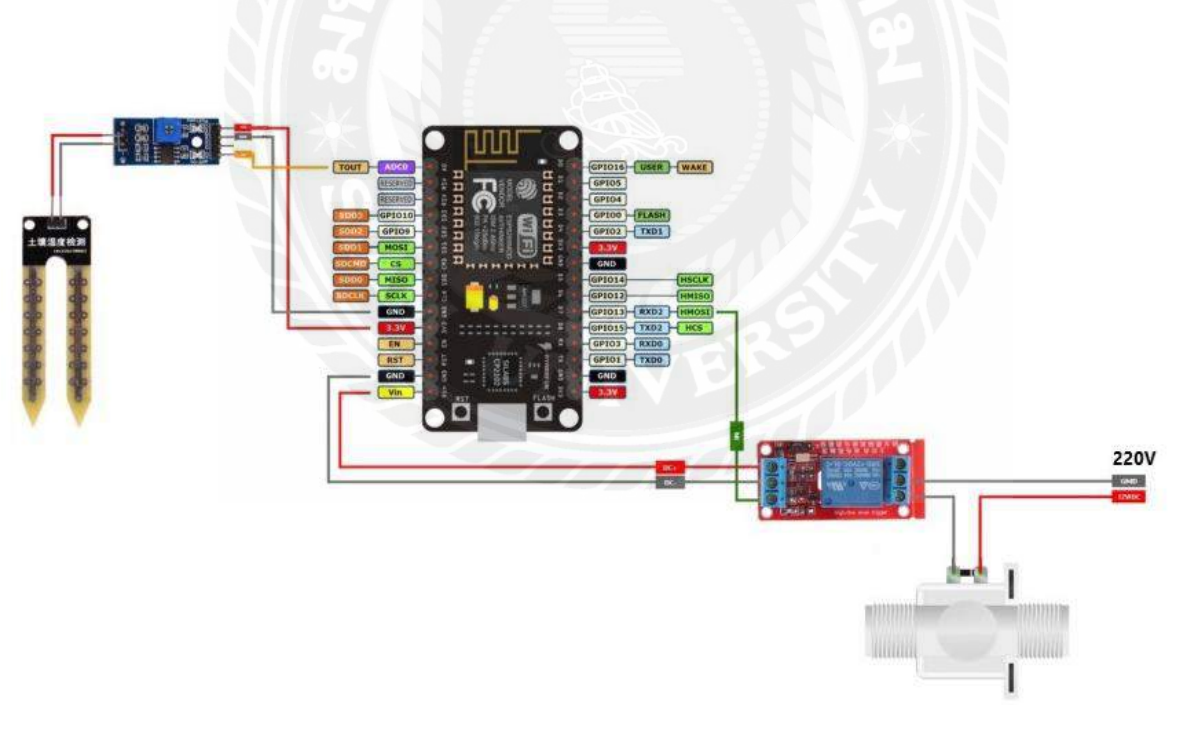

รูปที่ 3.1 วงจรวัคความชื้นและรคน้ำ

ดังรูปที่ 3.1 ตัว Humidity Sensor สายสีเหลืองต่อที่ A0 สายสีแคงต่อที่ 3v3 สายสีคำต่อที่ GND ตัวของ PUMP สายสีแคงต่อที่ Vin สายสีคำต่อที่ GND สายสีเขียวต่อที่ D0

#### 3.2 การเลือกบอร์ดและการเขียนโปรแกรม

3.2.1 การเลือก Port ที่ต้องการ Upload โดยไปเมนูแล้วเลือก Tools > Port แล้วเลือก Port ที่เชื่อมต่อกับ

#### NodeMCU ESP8266

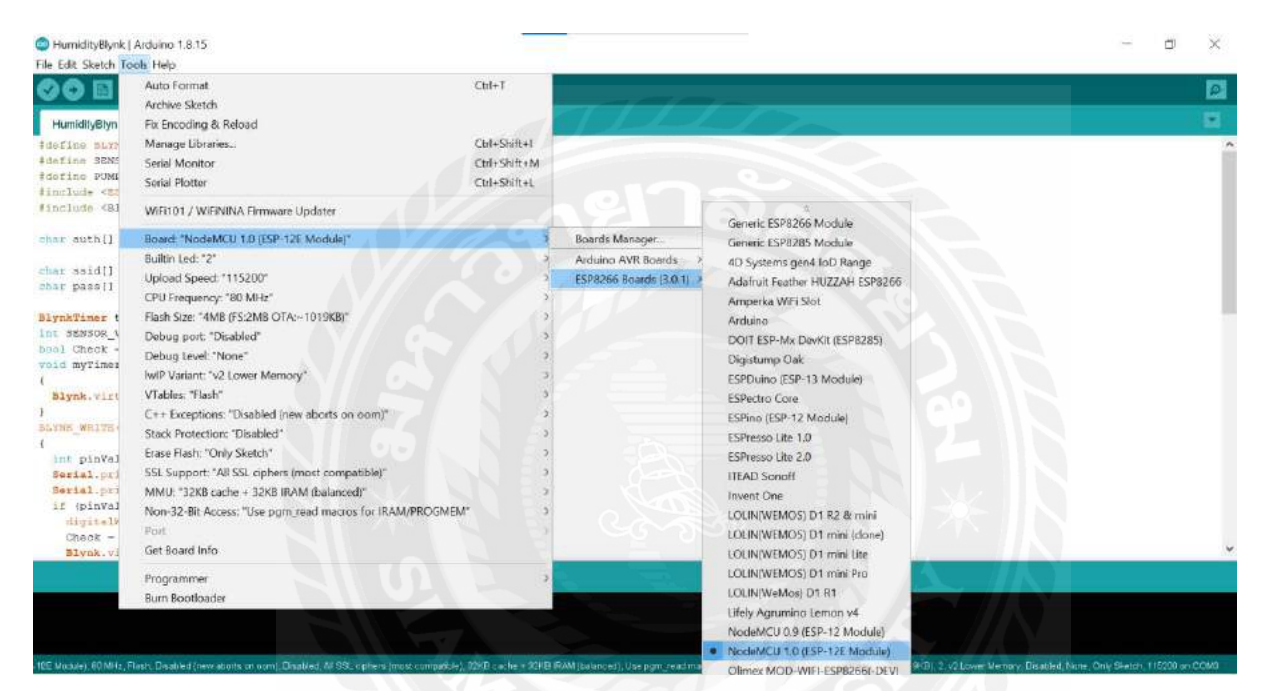

รูปที่3.2 การเลือก Port ที่ต้องการUpload

### 3.2.2 เลือกบอร์ค โคยไปที่แถบเมนูด้านบนแล้วเลือก Tools > Board แล้วเลือกประเภทของ Board ที่ใช้งาน

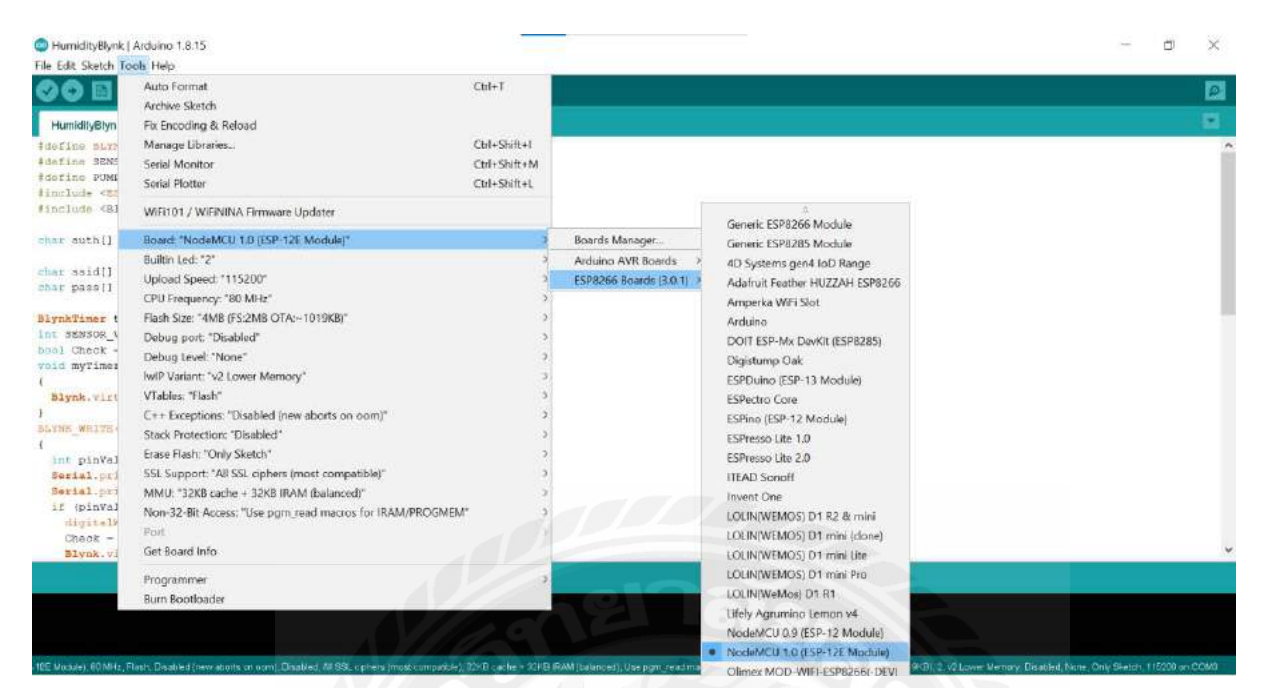

รูปที่3.3 เลือกประเภทของบอร์ค

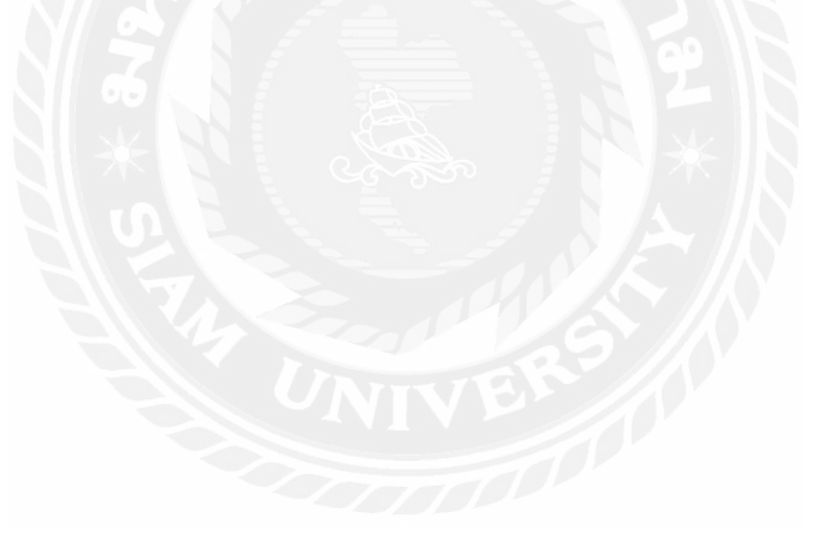

#### 3.2.3 อัพโหลดโค้ดลง NodeMCU ESP8266 โดยเลือกเมนูตามรูป

| umi Upi<br>fin Exp<br>fin Sho<br>clu Ind<br>clu Add<br>r suth[] -            | ioad<br>load Using Programmer<br>yort compiled Binary<br>sw Sketch Folder<br>lude Library<br>d File<br>= *X01.ci otK1+VQguB | Col+U<br>Col+Shift+U<br>Col+Shift+S<br>Col+K<br>> |  |  |   |   |
|------------------------------------------------------------------------------|----------------------------------------------------------------------------------------------------|---------------------------------------------------|--|--|---|---|
| umi Upi<br>fin Exp<br>fin She<br>min She<br>min Ind<br>clu Ade<br>r suth[] - | load Using Programmer<br>port compiled Binary<br>ow Sketch Folder<br>Jude Library<br>d File<br>= *X01.1 otK1 vVQguB         | Chi+Shift+U<br>Chi+Ait+S<br>Chi+K<br>>            |  |  |   |   |
| fin Exp<br>fin<br>fin Sho<br>clu Ind<br>clu Ade<br>r auth[] -                | oort compiled Binary<br>ow Sketch Folder<br>lude Library<br>d File<br>= *X01.io#A1vVQguB                                    | Ctrl+Alt+S<br>Ctrl+K                              |  |  |   |   |
| efin Sho<br>offin Sho<br>norlu Ind<br>offin Ade                              | ow Sketch Folder<br>Iude Library<br>d File<br>= *X0LioWA1vVQguB                                                             | Cul+K                                             |  |  |   |   |
| ofin Sho<br>nulu Ind<br>nulu Ade<br>ar auth[] -                              | ow Sketch Folder<br>lude Library<br>d File_<br>= *X01.ioWA1vVQguB                                                           | Ctil+K<br>>                                       |  |  |   |   |
| nrlu ind<br>nclu Ade<br>ar auth[] -                                          | lude Library<br>d File<br>= "X0LitoWALvVQguB                                                                                | *                                                 |  |  |   |   |
| ar auth[] -                                                                  | d File<br>= *X01.ioWA1.vVQguB                                                                                               |                                                   |  |  |   |   |
| ar auth[] -                                                                  | = *X0LioWAlvVQguB                                                                                                    |                                                   |  |  |   |   |
|                                                                              | and the second second second second                                                                                         | BAWK GOODCOWSYSEDN":                              |  |  |   |   |
|                                                                              |                                                                                                    | roamoodoooaoroitan 1                              |  |  |   |   |
| ar ssid[] -                                                                  | - "POCO F3";                                                                                                    |                                                   |  |  |   |   |
| ar passil -                                                                  | + "0000000";                                                                                                    |                                                   |  |  |   |   |
|                                                                              |                                                                                                    |                                                   |  |  |   |   |
| ynkTimer ti                                                                  | imer;                                                                                                    |                                                   |  |  |   |   |
| E SENSOR_V                                                                   | alue;                                                                                                    |                                                   |  |  |   |   |
| ol Check -                                                                   | falses                                                                                                    |                                                   |  |  |   |   |
| id myTimers                                                                  | Event()                                                                                                    |                                                   |  |  |   |   |
| Diants art art.                                                              | PROFILE OF PROPERTY                                                                                                    | ( Halmal)                                         |  |  |   |   |
| aryne. orto                                                                  | HETACTORIALA SPHON                                                                                                    | <_*e10011                                         |  |  |   |   |
| SNE WEITER                                                                   | V21                                                                                                    |                                                   |  |  |   |   |
|                                                                              | 1.1.1.1                                                                                                    |                                                   |  |  |   |   |
| int pinVals                                                                  | ue - param.asInt(                                                                                                    | 12                                                |  |  |   |   |
| Serial.prin                                                                  | nt("V2");                                                                                                    |                                                   |  |  |   |   |
| Serial.pris                                                                  | ntln (pinValue);                                                                                                    |                                                   |  |  |   |   |
| if (pinval)                                                                  | ue 1 )(                                                                                                    |                                                   |  |  |   |   |
| digit=1W:                                                                    | TICH (PUMP, LOW);                                                                                                    |                                                   |  |  |   |   |
| Check - I                                                                    | C3/10/                                                                                                    |                                                   |  |  |   |   |
| Blynk.vii                                                                    | rtusiWrite(V3,1);                                                                                                    |                                                   |  |  | _ | _ |
|                                                                              |                                                                                                    |                                                   |  |  |   |   |
|                                                                              |                                                                                                    |                                                   |  |  |   |   |

### ร**ูปที่3.4** การอัพโหลดโค้ด

\*\*\* เมื่ออัพโหลดโค้ดเสร็จแล้ว หากการอัพโหลดสมบูรณ์จะปรากฏข้อความตามหน้าต่างค้านล่าง

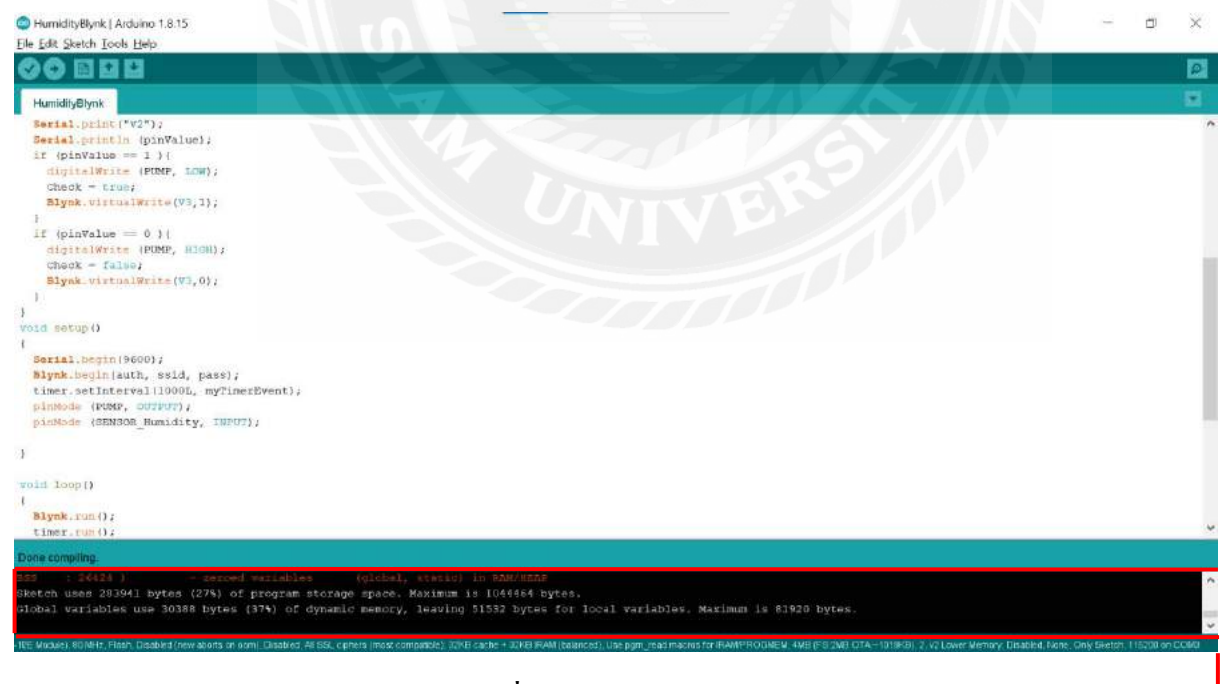

**รูปที่3.5** อัพโหลดสมบูรณ์

# 3.2.4 เปิด Serial Monitor ขึ้นมาเพื่อดูก่าเซนเซอร์วัดกวามชื้นในดิน Soil Moisture v1 ส่งให้ NodeMCU

ESP8266

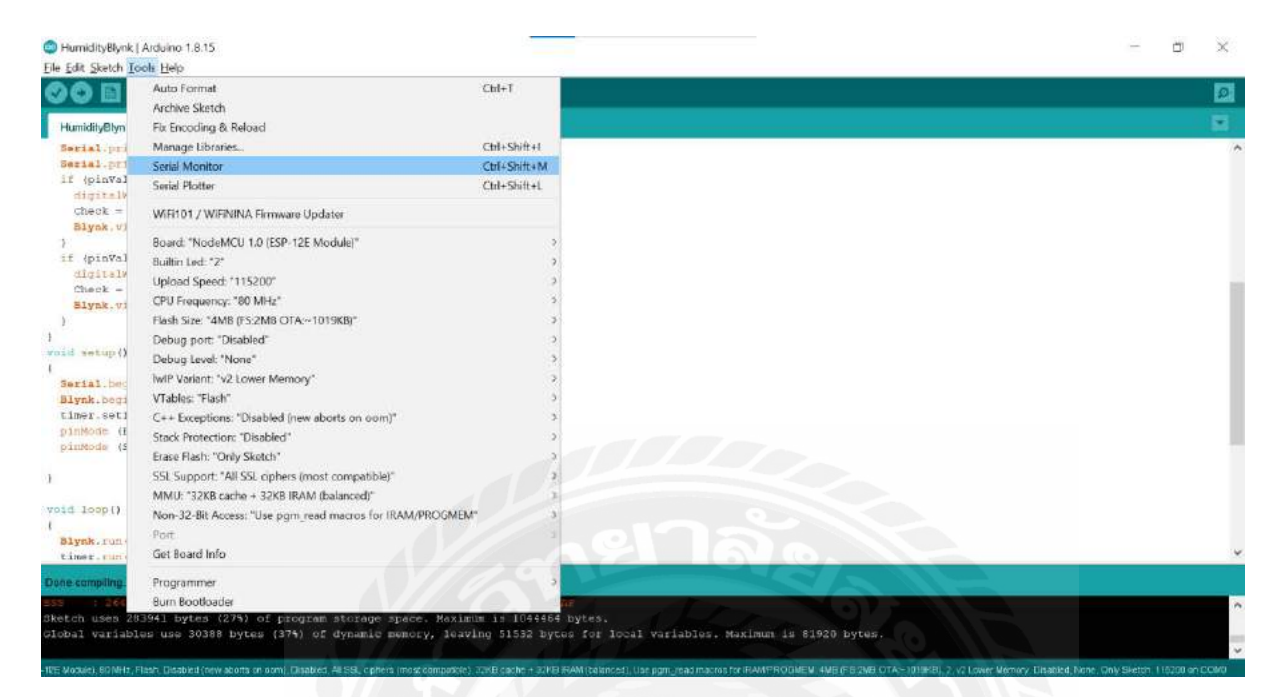

รูปที่ 3.6 ดูค่าวัคความชื้นแล้วส่งให้ Arduino

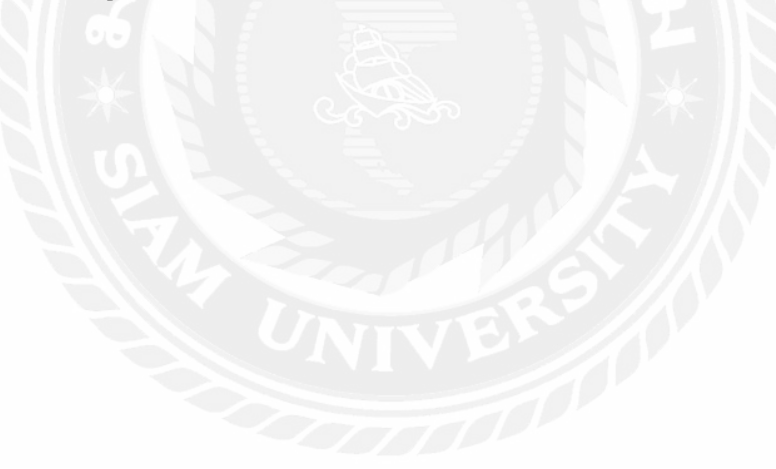

3.2.5 เมื่อทำการต่อเซนเซอร์เสร็จแล้วเปิดจอมอนิเตอร์เพื่อดูค่า output

หลักการ คือการวัดค่าความต้านทานระหว่างอิเล็กโทรด 2 ข้าง

- ตามที่ได้กำหนดในโค้ดถ้าค่าความชื่นอยู่ที่ 40-100 ปั๊มน้ำจะไม่ทำงาน

- แต่กรณีที่กวามชื้นต่ำตั้งแต่ 39-0 ปั๊มน้ำจะทำงานเพื่อรคน้ำในดิน

| Contract of the second second                                                                                                    | -     | and the second |
|----------------------------------------------------------------------------------------------------|-------|----------------|
| 00 000                                                                                                    | 0.044 | 1.0.1          |
| <pre>Interface.ext is not provide an<br/>interface.ext is a provide interface real is a<br/>interface.ext is a provide interface<br/>interface.ext is a provide interface.ext<br/>interface.ext is a provide interface.ext<br/>interface.ext is a provide interface.ext<br/>interface.ext is a provide interface.ext<br/>interface.ext is a provide interface.ext<br/>interface.ext is a provide interface.ext<br/>interface.ext is a provide interface.ext<br/>is a provide interface.ext<br/>is a provide inter</pre> |       |                |

ร**ูปที่3.**7 เปิดจอมอนิเตอร์เพื่อดูค่า output

3.3 การน้ำค่า output มาแสดงบนแอพ Blynk

3.3.1 เปิดแอพ Blynk แล้วทำการสร้างโปรเจคใหม่

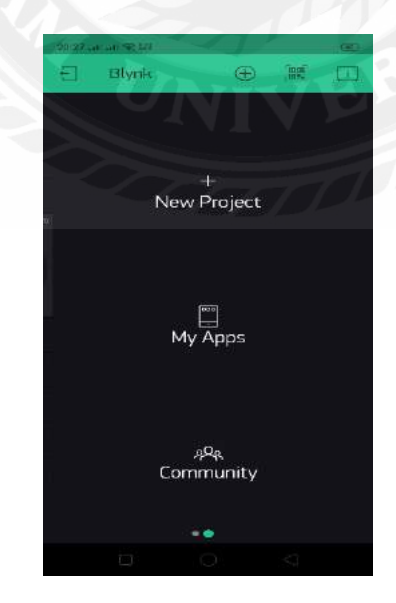

ร**ูปที่3.8** เปิดแอพ Blink

3.3.2 ตั้งชื่อโปรเจกและเลือกบอร์คที่ใช้ คือ EPS8266 จากนั้นทำการสร้างโปรเจก Create

| e Create New Project |  |
|----------------------|--|
| แสดงค่าความซึ้นต้น   |  |
| innet.               |  |
| E5P8266 4            |  |
|                      |  |
| SAW (1004)1          |  |
|                      |  |
|                      |  |
|                      |  |
|                      |  |
|                      |  |
|                      |  |
|                      |  |
| No No                |  |
| Create               |  |
|                      |  |
|                      |  |

# **รูปที่3.9** ตั้งชื่อโปรเจกและเลือกบอร์ค

3.3.3 เมื่อทำการสร้างโปรเจคเราจะได้ Token เพื่อไว้เชื่อมต่อระหว่าง Node กับ แอพ โดยจะส่งมาในอีเมล ของเรา

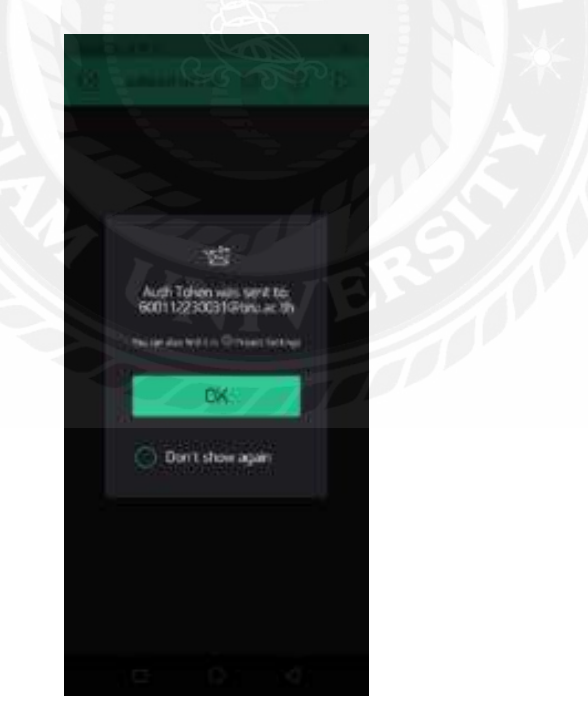

ร**ูปที่3.10** เอา Token ไว้เชื่อมต่อระหว่างแอพ

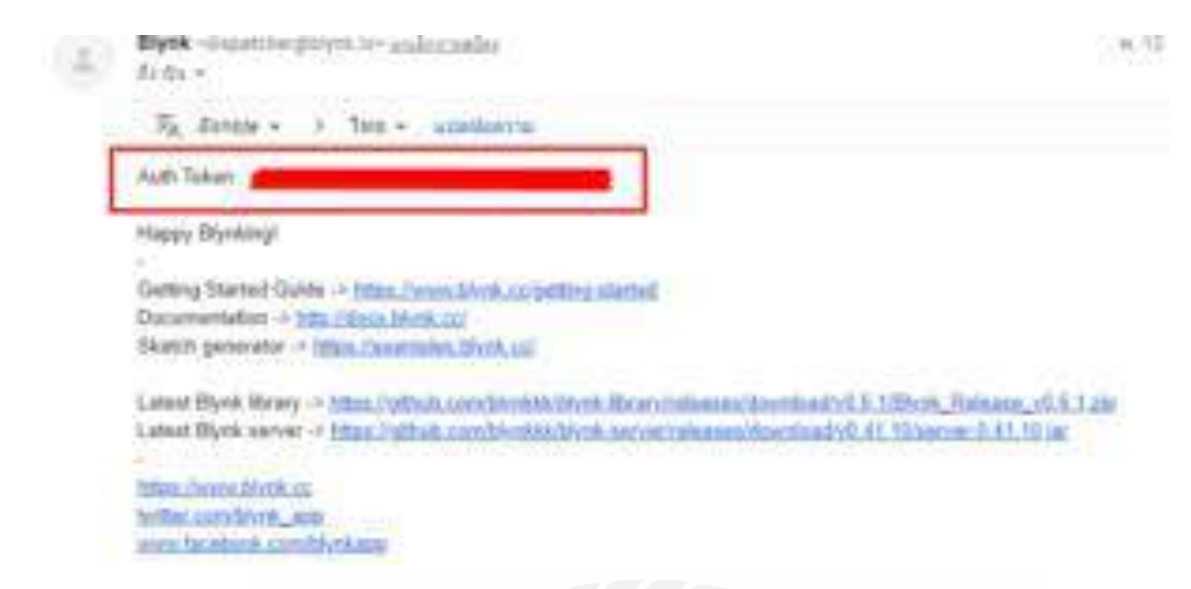

### รูปที่ 3.11 เมลที่จะได้รับ

3.3.4 จากนั้นก็ไปสร้าง Gauge ในแอพเพื่อไว้แสดง output

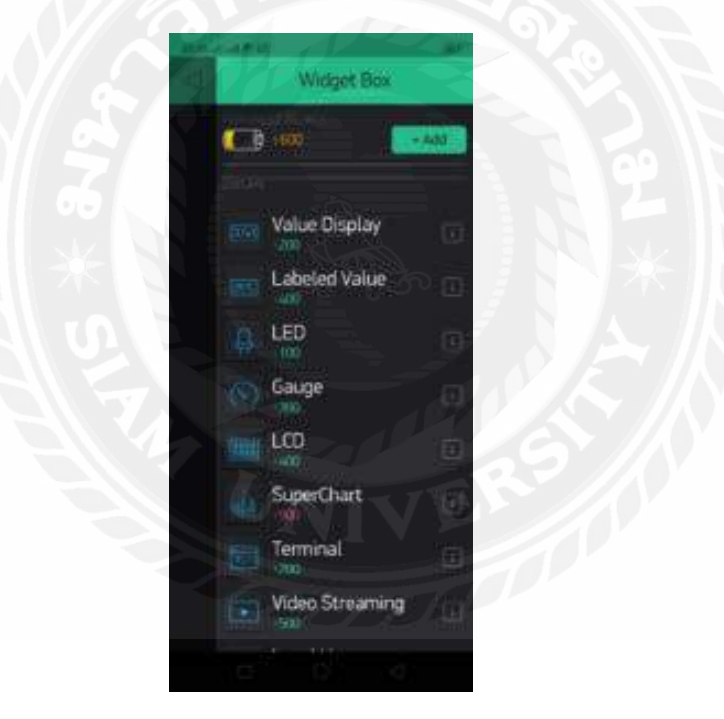

รูปที่3.12 การสร้าง Gauge เพื่อแสดง output

|          | บทย   |       | <b>ສ</b> ທ | 1 0    | 0     |        | 4   | ท ข |                      |     |     |
|----------|-------|-------|------------|--------|-------|--------|-----|-----|----------------------|-----|-----|
| 3.3.5 เม | เอ เด | Gauge | มากไป      | ิ่มทาก | ารกาห | นด pin | เพอ | ໄງ  | output               | มาแ | สดง |
|          |       |       |            |        |       | F      |     |     | - ··· <b>F</b> ··· · |     |     |

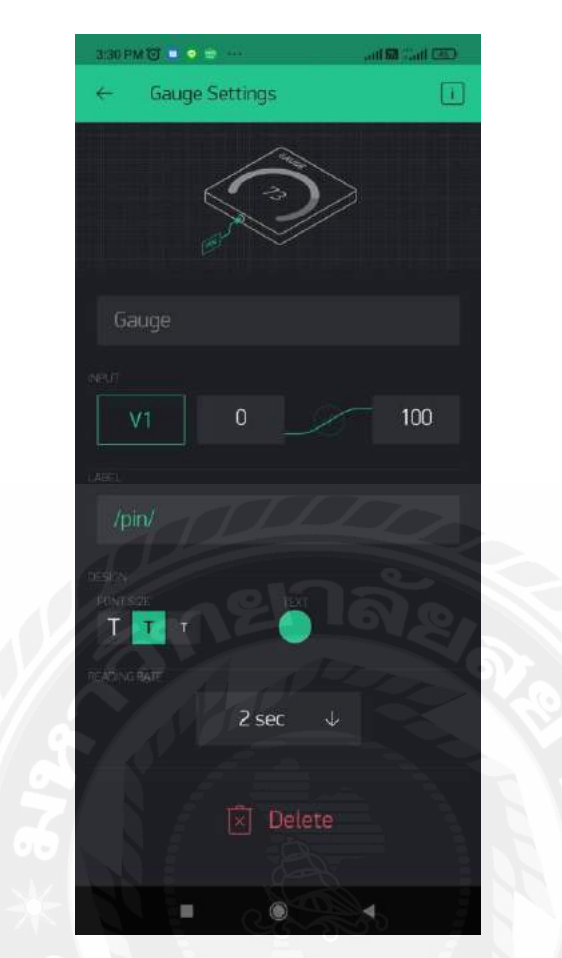

รูปที่ 3.13 กำหนด Pin เพื่อไว้เอา output มาแสดง

### 3.4 การเขียนโค้ดแสดงค่าบนแอพ Blynk

เมื่อเราได้ Token และแอพมาแล้วทำการเขียน โด้ดแสดงก่าบนแอพ Blynk

#### 3.4.1 นำ Token มาใส่

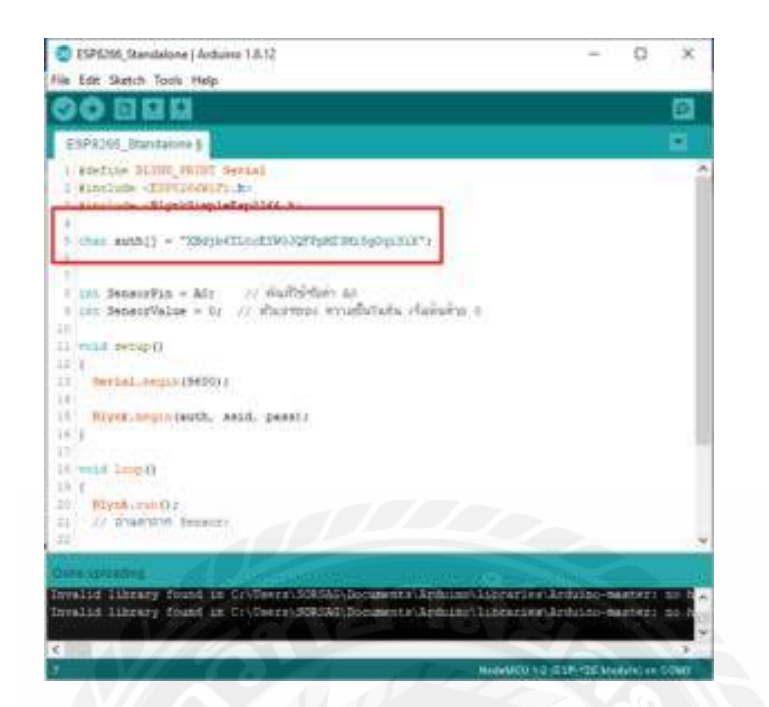

รูปที่ 3.14 นำ Token มาใส่

3.4.2 เขียน โค้คเชื่อมต่อ WIFI

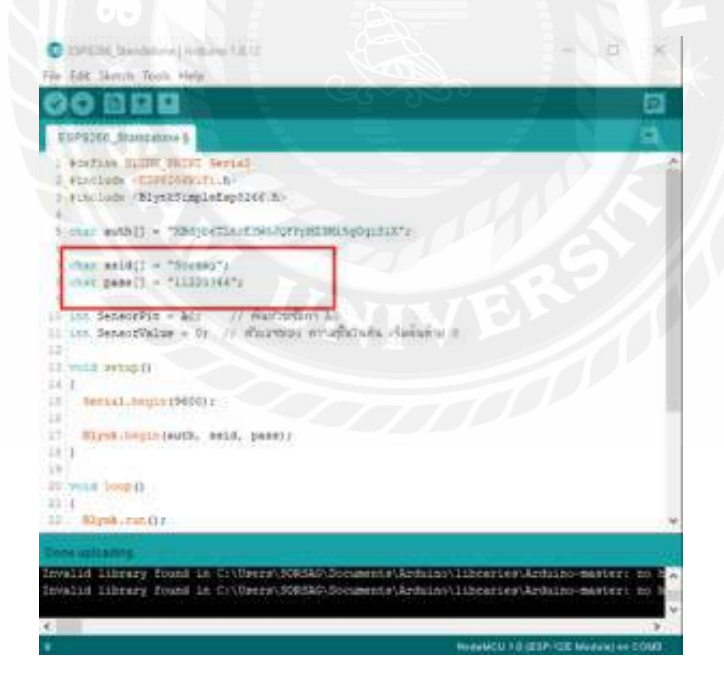

รูปที่ 3.15 เขียน โค้ดเชื่อมต่อ WIFI

ร**ูปที่ 3.16** เขียน โค้ดให้ Node เชื่อมต่อ WIFI และแอพBlynk

3.4.4 จากนั้นเขียน โค้คส่งจาก sensor ไปแสคง output บนแอพ Blynk

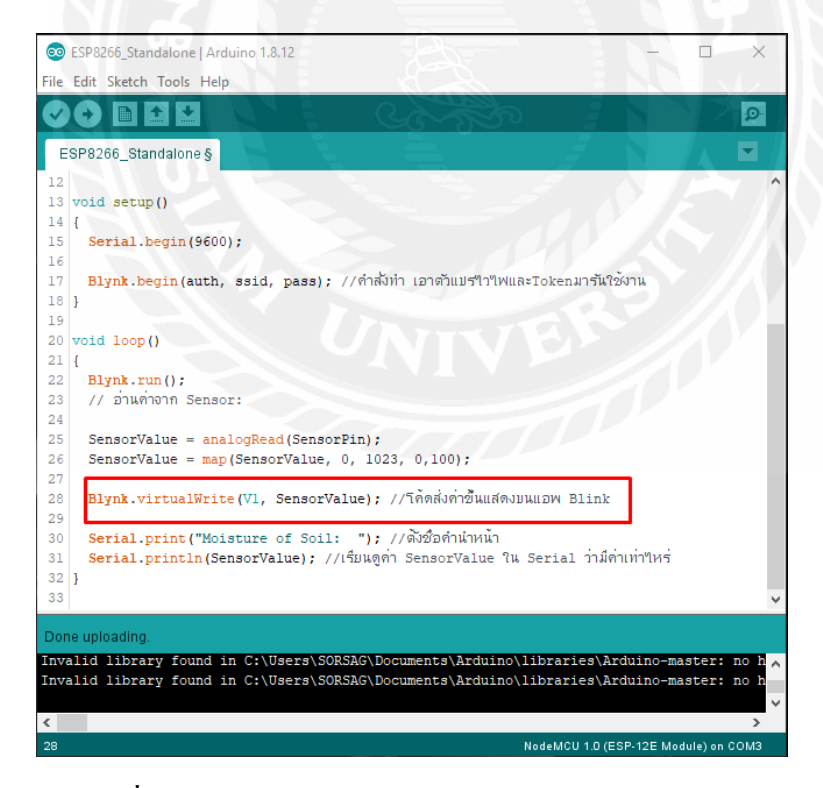

รูปที่ 3.17 เขียน โค้ดส่งจาก sensor ไปแสดงบนแอพBlynk

### 3.4.3 จากนั้นเขียนโค้ดเพื่อให้ Node เชื่อมต่อกับ WIFI และแอพBlynk

## 3.5 ขั้นตอนสุดท้าย

3.5.1 เมื่อเขียนโค้ดเสร็จหมดแล้วก็อัพโหลดลงไปยัง Node แล้วก็เปิดแอพ Blynk ขึ้นมาเพื่ออ่านค่า Output ที่ได้จาก sensor

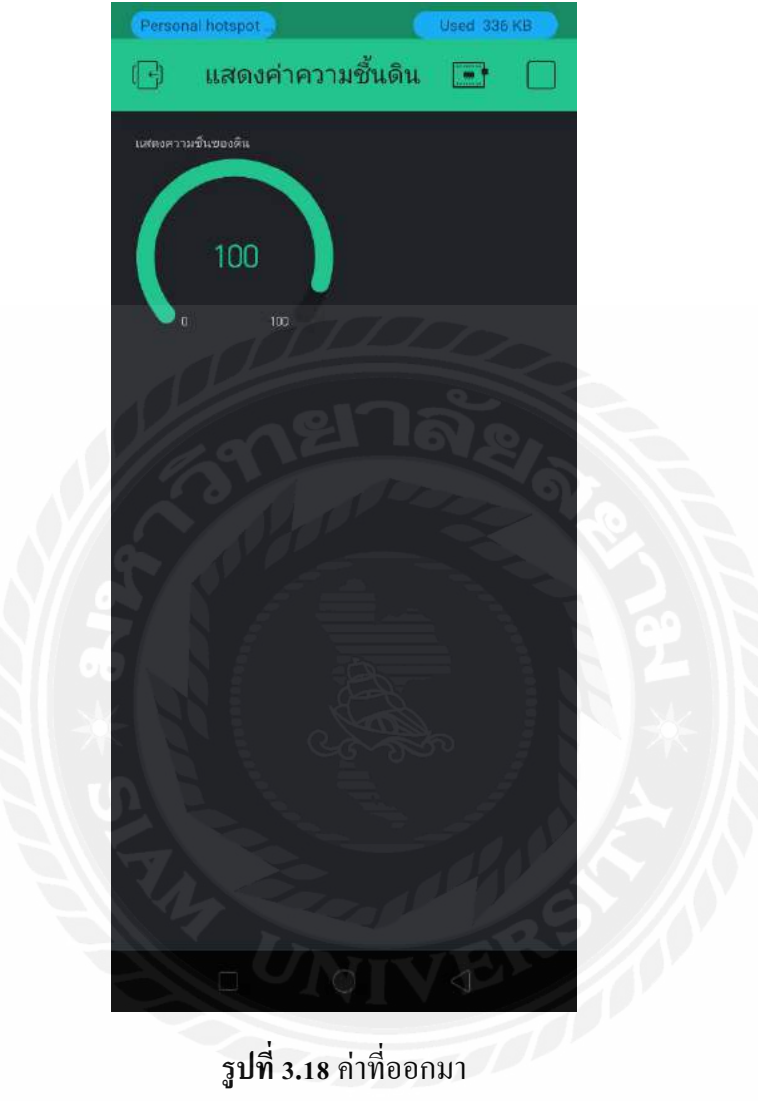

#### ผลการทดลอง

# 4.1 การวัดค่าความชื้นในดิน

### ทฤษฎี

การทดลองครั้งใช้ตัววัดค่าความชื้น(Soil Moisture Sensor)ร่วมกับ Node MCU ESP8266 โดยใช้ โปรแกรม Arduino IDE ในการเขียนโก้ดการทำงานและลิงค์เข้ากับแอพ Blynk เพื่อสามารถดูค่าความชื้นใน ดินพร้อมอีกทั้งยังทำการรคน้ำให้กับดินในขนาดที่ก่าความชื้นในดินต่ำ โดยการรคน้ำสามารถรคได้ แบบ Auto และ แบบManual ผ่านทางแอพ Blynk บนมือถือเรา โดยได้มีการตั้งก่าระดับความชื้นของดินไว้ที่ 0-100 โดยให้ 100 แทนดินที่มีก่าความชื้นมากที่สุด จนไล่ระดับความชื้นจนไปถึง 0 โดยให้ 0 เป็นก่าความชื้น ที่ต่ำมาก และหากก่าความชื้นเกินที่กำหนดไว้ในโค้ด ระบบจะทำการรคน้ำในดินให้เราอัตโนมัติอีกทั้งเรายัง สามารถควบคุมการรดน้ำเป็นแบบ Manual ได้อีกด้วย

#### วัตถุประสงค์

1.อธิบายหลักการทำงานในใช้ Node MEC ESP8266 ร่วมกับ Soil Moisture sensor ในการวัดค่า ความชื้นในดิน โดยแสดงก่ากวามชื้นผ่านแอพ Blynk และทำการรดน้ำให้ดินทั้ง Auto และ Manual

2.แสดงความแตกต่างให้เห็นในแอพ Blynk ระหว่างตอนดินมีความชื้นสูง และ ดินมีความชื้นต่ำ พร้อมทั้งให้เห็นหลักการทำงานของโก้ดที่เขียน

### อุปกรณ์ที่ใช้

1.แหล่งจ่ายไฟ 5V

- 2. Node MCU ESP8266
- 3. Soil Moisture sensor
- 4.สายไฟเชื่อมต่ออุปกรณ์
- 5. โทรศัพท์สำหรับปล่อยสัญญาณอินเตอร์เน็ต
- 6. โทรศัพท์สำหรับรับค่าความชื้นผ่านแอพ Blink
- 7.แหล่งจ่ายสำหรับปั๊มน้ำ
- 8.ปั๊มน้ำ
- 9.ดีเลย์สำหรับต่อจากบอร์ดเข้าปั้มน้ำ

#### ลักษณะการทำงานของวงจร

 เมื่อเราต่ออุปกรณ์ทุกอย่างครบแล้วทำการอัพโหลดโค้ดลงบอร์ดแล้วการทำงานของตัวโค้ดจะ กำหนดว่า ถ้าค่าความชื้นในดินมาค่าเป็น 40-100 ปั๊มน้ำจะไม่ทำงานแสดงให้เห็นได้ว่าดินยังมีความชื้นที่สูง มากอยู่และอีกทั้งเรายังสามารถดูระบบค่าความชื้นผ่านแอพพลิเคชั่น Blynk ได้อีกด้วย

2.หากเราต้องการให้ดินมีค่าความชื้นมากกว่าค่าที่แสดงบนแอพ Blynk เราสามารถ เปิด-ปิด ปั้มน้ำ แบบ Manual ได้

3.รูปแบบการควบคุมผ่านหน้าแอพพลิชั่นกำหนดให้

- 3.1. V2 แทน สถานะการทำงานของปั๊มน้ำ
- 3.2. V3 แทน การควบคุมปั๊มน้ำแบบ Manual

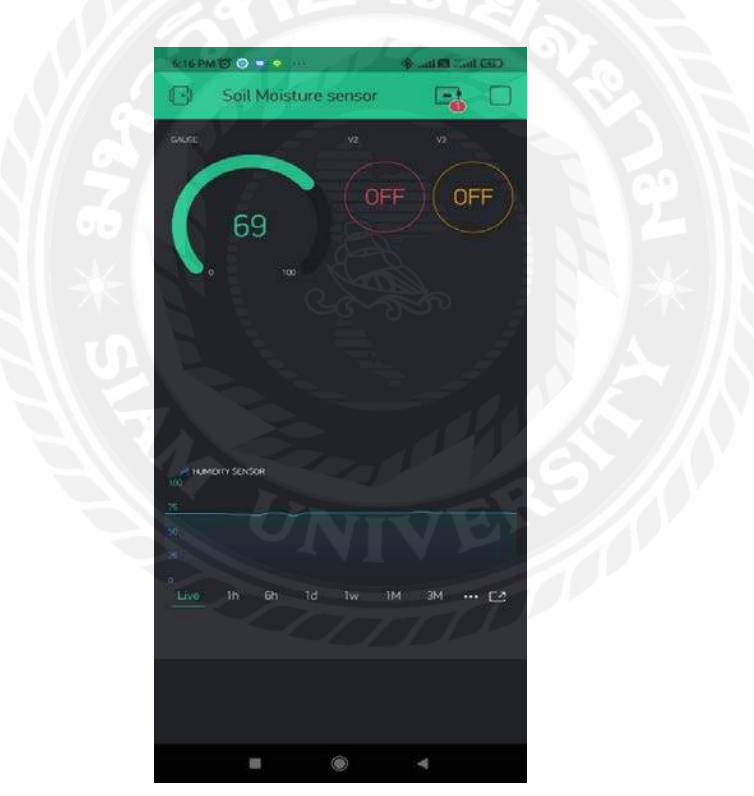

ร**ูปที่ 4.1** หน้าแอพพลิเคชั่น Blynk ที่ใช้ดูและควบคุมการทำงานของวงจร

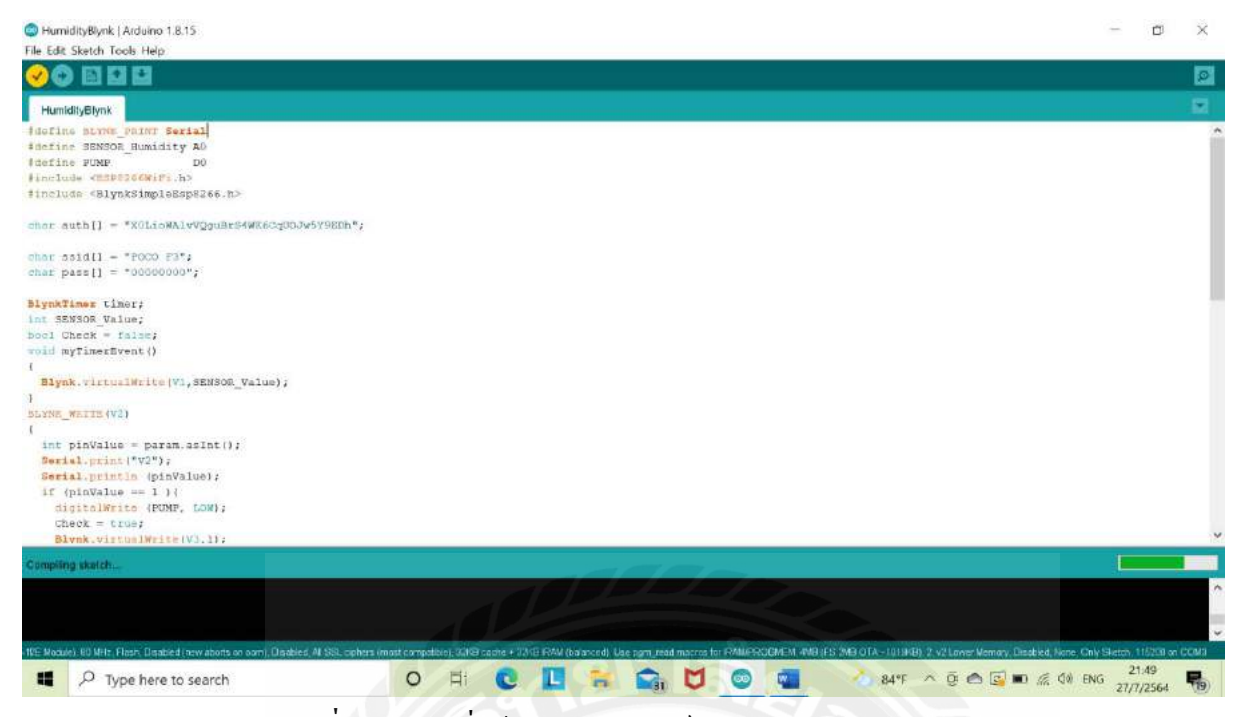

รูปที่ 4.2 Codeที่ใช้อัพโหลดลงบอร์ด ESP8266 Node MCU

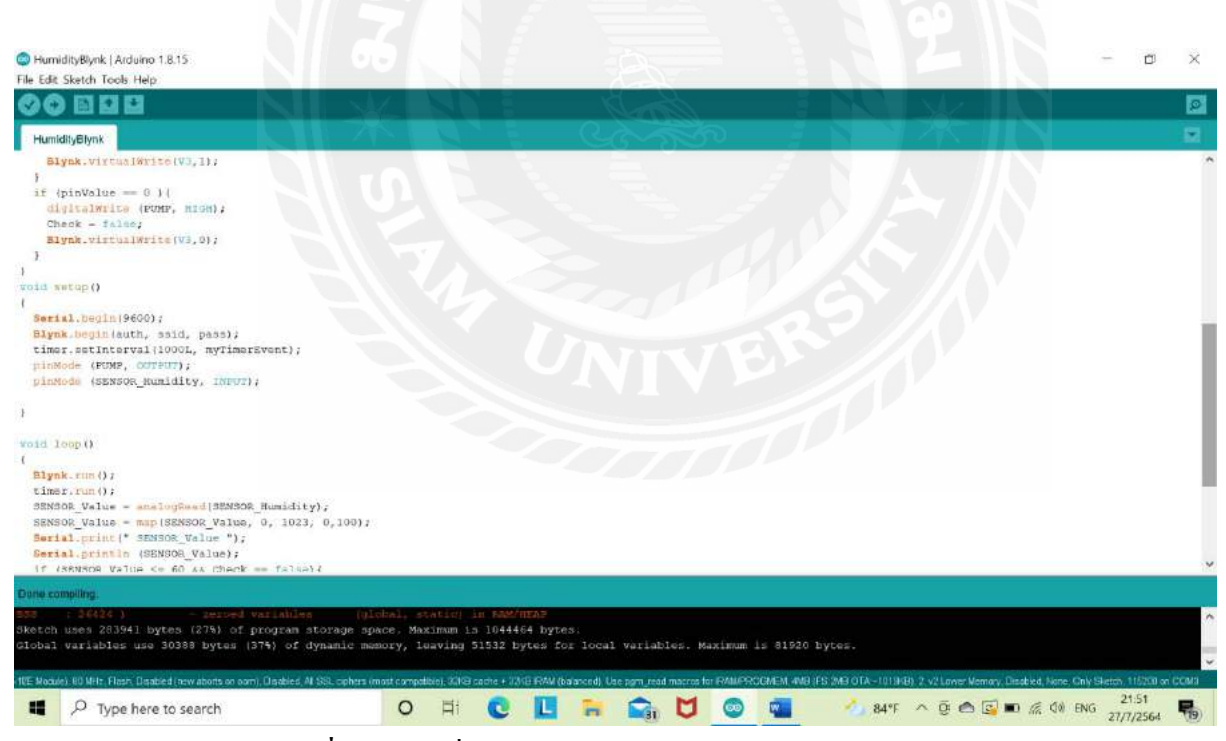

รูปที่ 4.3 Codeที่ใช้อัพโหลดลงบอร์ด ESP8266 Node MCU

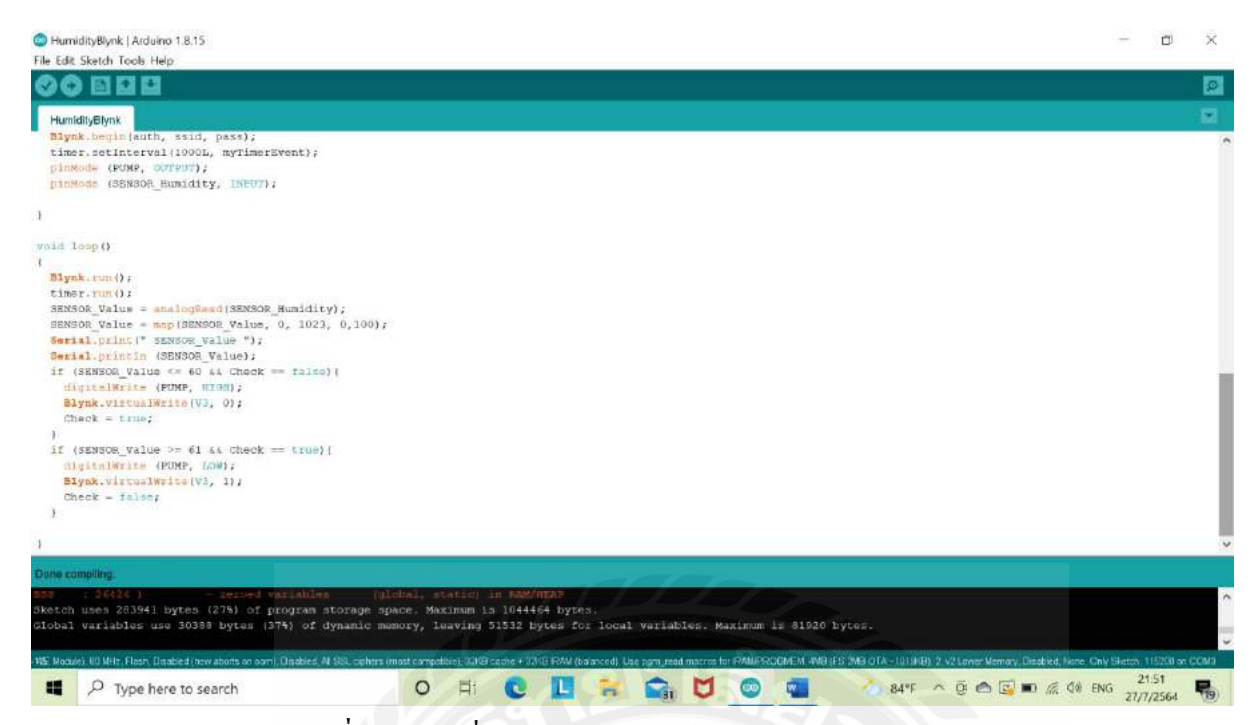

รูปที่ 4.4 Codeที่ใช้อัพโหลดลงบอร์ค ESP8266 Node MCU

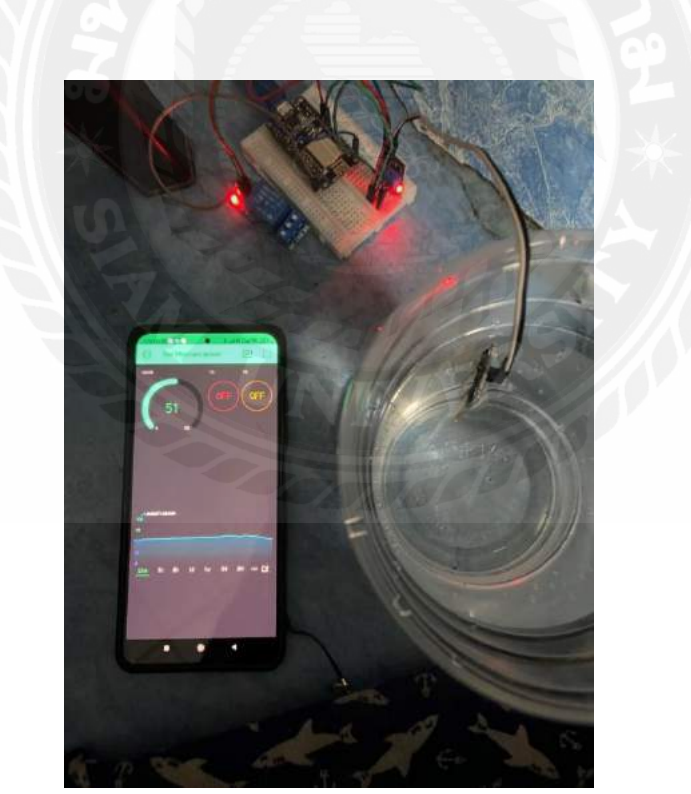

รูปที่ 4.5 การทคลองขนาดที่ความชื้นไม่เกินค่าที่กำหนดปั๊มน้ำจะไม่ทำงาน

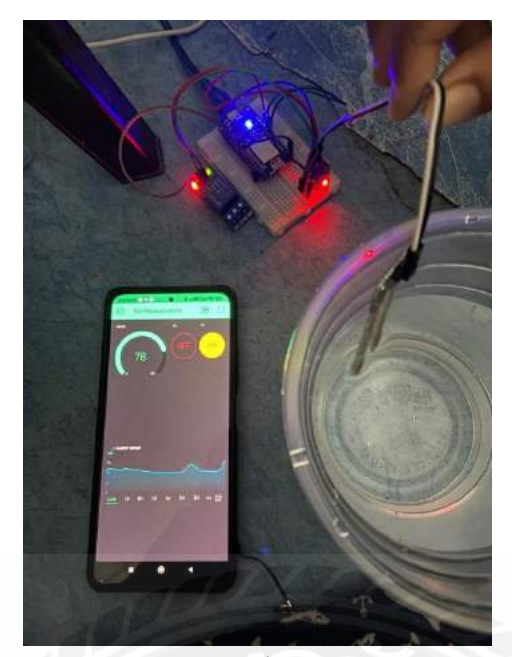

รูปที่ 4.6 การทดลองขนาดที่ความชื้นเกินค่าที่กำหนดปั๊มน้ำจะทำงาน

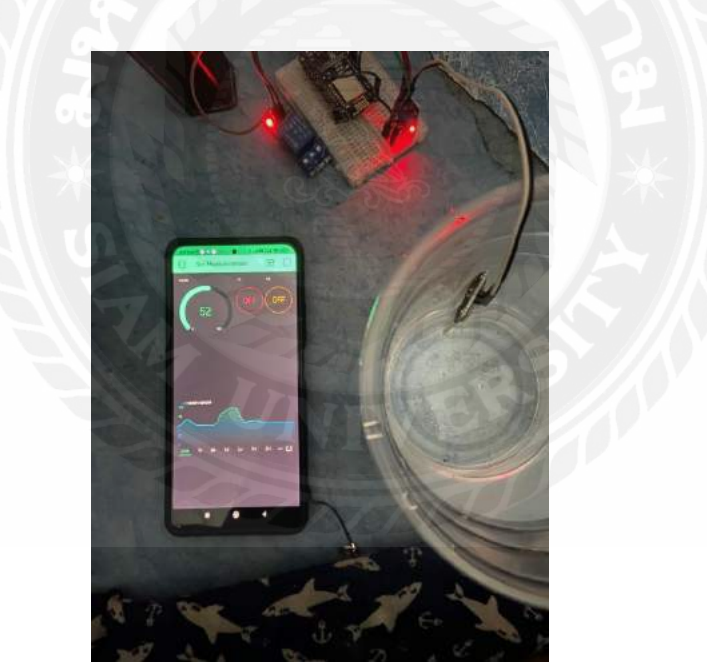

ร**ูปที่ 4.7** การทคลองควบคุมปั๊มน้ำแบบ Manual ในขนาคที่ off V2 อยู่ปั๊มจะ ไม่ทำงาน

# บทที่ 5

### สรุปและข้อเสนอแนะ

### 5.1 สรุปผลของโครงงาน

จากผลการทดลองการวัดค่าความชื้นในดินและรดน้ำอัตโนมัติ จาการทดลองครั้งได้รู้ว่าความชื้นใน ดินมีผลต่อการปลูกพืชและผัก จากการทดลองลองจะเห็นได้ว่าการทำโครงงานในครั้งนี้ทำให้การดูแลพืช และผักที่ปลูกไว้ทำได้สะดวกมากขึ้นและเราสามารถรับรู้ค่าความชื้นในดินได้แบบ Real Time อีกทั้งยัง สามารถรดน้ำให้กับดินได้อัตโนมัติและแบบ Manual และยังเล็งเห็นอีกว่าโครงงานในครั้งนี้สามารถนำไป ต่อยอดประกอบเป็นธุรกิจได้อีกด้วย จากการศึกษาในครั้งนี้เราจะเห็นได้ว่า บอร์ด NodeMCU ESP8266 ยัง ทำได้อีกหลายอย่าง เช่น ตัวจับฝุ่น PM 2.5 ตัววัดระยะความห่าง และวัดแกน (ไจโรสโคป) เป็นต้น

#### 5.2 ปัญหาที่พบ

- 5.2.1 อุปกรณ์ในการทคลองมีปัญหา
- 5.2.2 เกิดปัญหาในการลงโปรแกรม Arduino
- 5.2.3 ปัญหาในการเขียนโปรแกรม
- 5.2.4 การเชื่อมต่อแอพพลิเคชั่น Blynk

#### 5.3 ข้อเสนอแนะ

- 5.3.1 ศึกษาการลงโปรแกรมให้ละเอียด
- 5.3.2 เรียนรู้การเขียนโปรแกรมให้มากขึ้น
- 5.3.3 ศึกษาการเชื่อมต่อแอพพลิเคชั่น Blynk

#### บรรณานุกรม

- กอบเกียรติ สระอุบล. (2561). พัฒนา IoT บนแพลตฟอร์ม Arduino และ Raspberry Pi. กรุงเทพฯ: อินเตอร์มีเดีย.
- เจษฎา ขจรฤทธิ์, ปียนุช ชัยพรแก้ว และ หนึ่งฤทัย เอ้งฉ้วน. (2560). การประยุกต์ใช้เทคโนโลยี Internet of Things ในการควบคุมระบบส่องสว่างสำหรับบ้านอัจฉริยะ.กรุงเทพฯ: มหาวิทยาลัยธุรกิจบัณฑิต.
- ศรีวรรณ เอี่ยมบัณฑิต. (2557). ระบบบ้านอัจฉริยะควบคุมด้วยเทคโนโลยีเครือข่ายไร้สาย เซ็นเซอร์ และแอนครอยค์แอปพลิเคชันภายใต้แนวคิดอินเทอร์เน็ตเพื่อทุกสิ่ง. กรุงเทพฯ: มหาวิทยาลัยเทคโนโลยี พระจอมเกล้า พระนครเหนือ.

สอนการใช้ NodeMCU ESP8266. (2562). เข้าถึงได้จาก. https://www.myarduino.net/

เอกชัย มะการ. (2552). เรียนรู้เข้าใจใช้งานไมโครคอนโทรลเลอร์ตระกูล AVR ด้วย Arduino. กรุงเทพฯ: อีทีที.

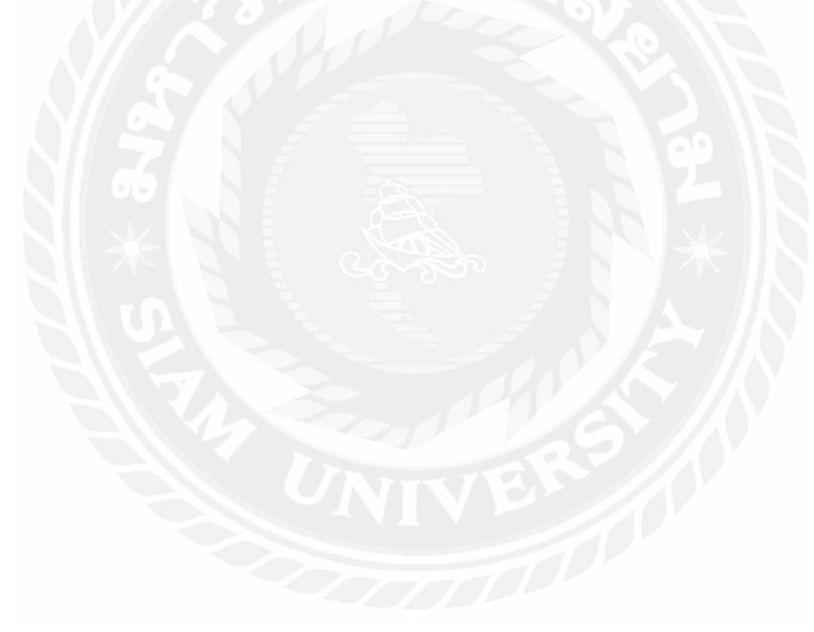

ภาคผนวก

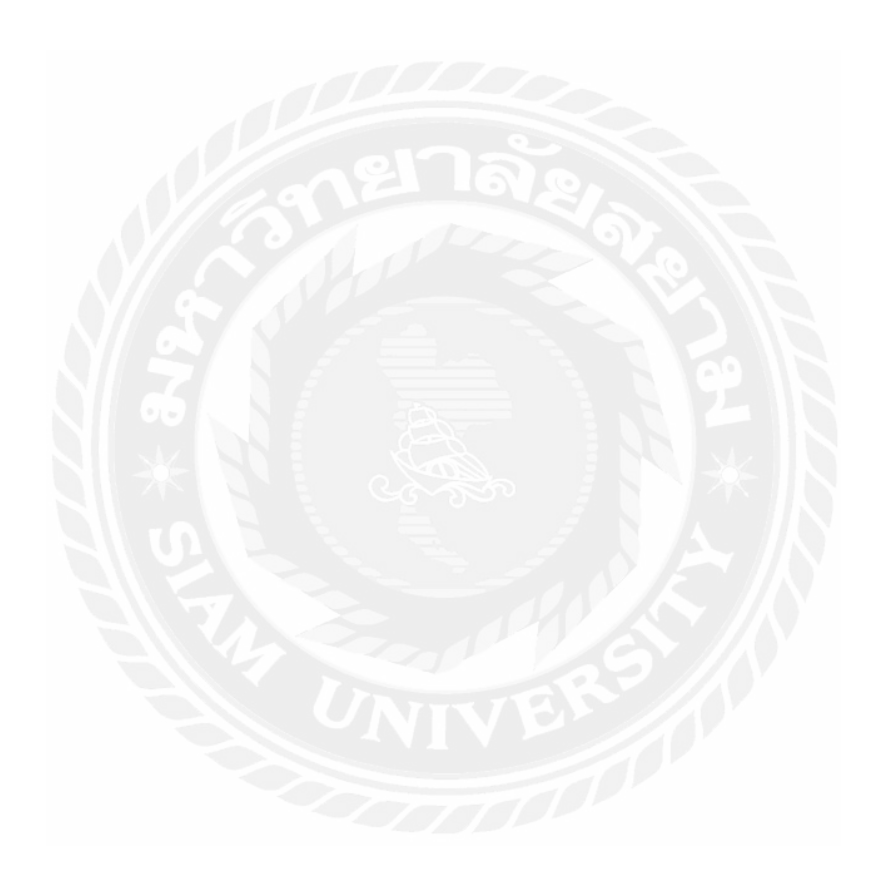

#### สอภาคผนวก

ก

### โปรแกรมควบคุมการทำงานของระบบ

#define BLYNK\_PRINT Serial

#define SENSOR\_Humidity A0

#define PUMP D0

#include <ESP8266WiFi.h>

#include <BlynkSimpleEsp8266.h>

char auth[] = "X0LioWA1vVQguBrS4WK6CqUOJw5Y9EDh";

char ssid[] = "POCO F3";

char pass[] = "00000000";

BlynkTimer timer; int SENSOR\_Value; bool Check = false; void myTimerEvent() { Blynk.virtualWrite(V1,SENSOR\_Value); }

```
BLYNK_WRITE(V2)
```

{

int pinValue = param.asInt();

Serial.print("V2");

Serial.println (pinValue);

```
if (pinValue == 1){
  digitalWrite (PUMP, LOW);
  Check = true;
  Blynk.virtualWrite(V3,1);
 }
 if (pinValue == 0){
  digitalWrite (PUMP, HIGH);
  Check = false;
  Blynk.virtualWrite(V3,0);
 }
}
void setup()
{
 Serial.begin(9600);
 Blynk.begin(auth, ssid, pass);
 timer.setInterval(1000L, myTimerEvent);
 pinMode (PUMP, OUTPUT);
 pinMode (SENSOR_Humidity, INPUT);
}
```

```
void loop()
```

#### {

```
Blynk.run();
```

timer.run();

SENSOR\_Value = analogRead(SENSOR\_Humidity);

SENSOR\_Value = map(SENSOR\_Value, 0, 1023, 100, 0);

Serial.print(" SENSOR\_Value ");

```
Serial.println (SENSOR_Value);
if (SENSOR_Value >=40 && Check == false){
  digitalWrite (PUMP, HIGH);
  Blynk.virtualWrite(V3, 0);
  Check = true;
}
if (SENSOR_Value <= 39 && Check == true){
  digitalWrite (PUMP, LOW);
  Blynk.virtualWrite(V3, 1);
  Check = false;
}</pre>
```

```
}
```

#### ภาคผนวก

ข

# รูปภาพขณะนำเสนอการสอบโครงงาน

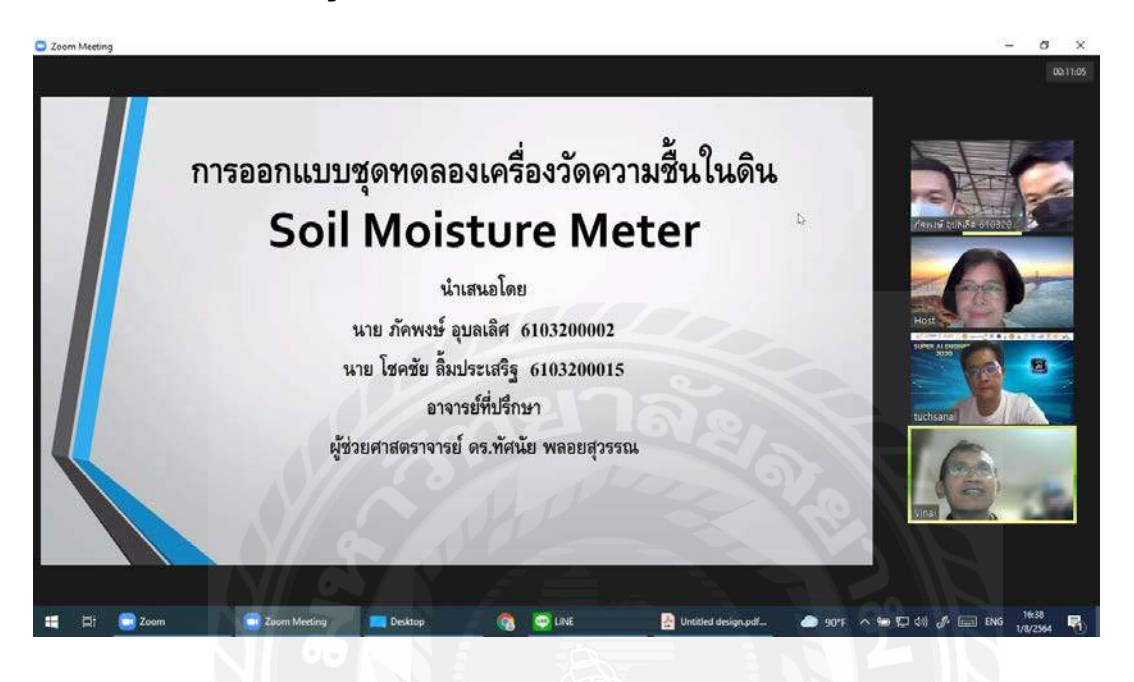

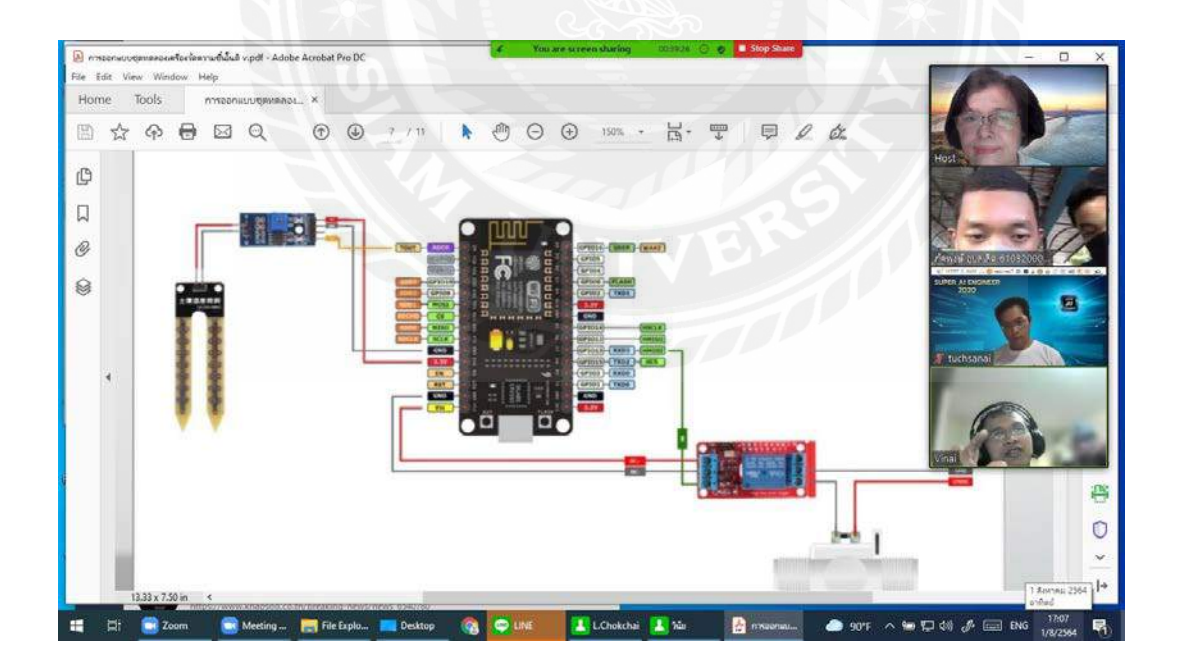

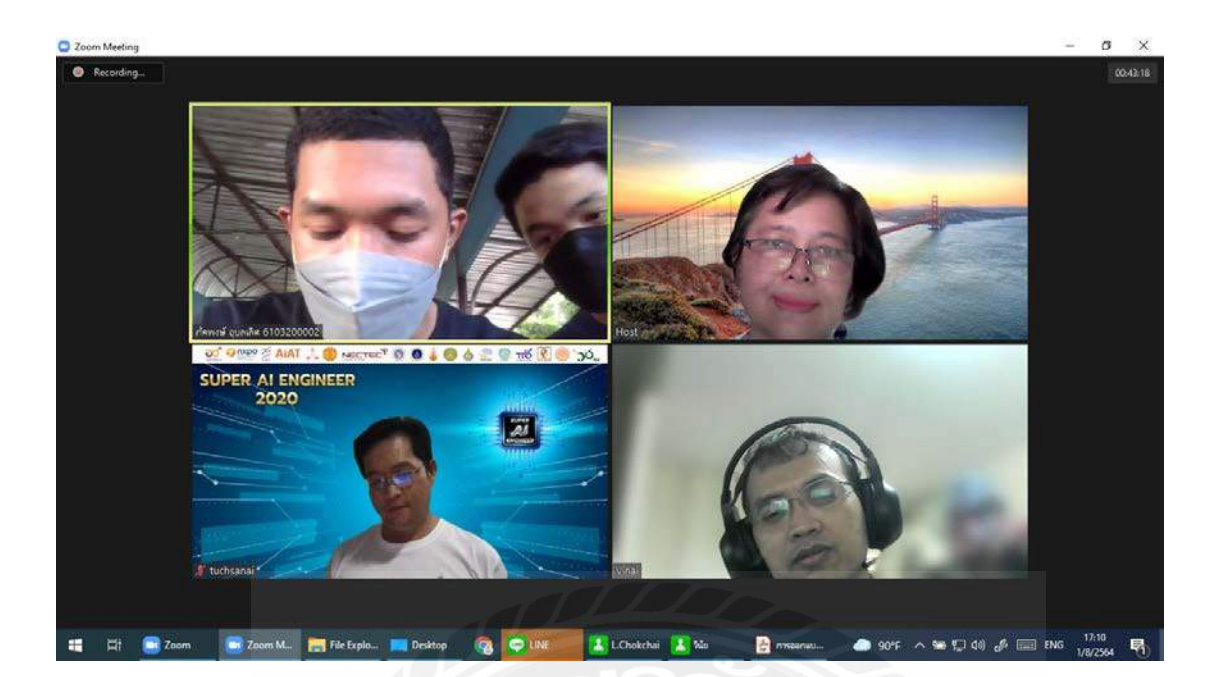

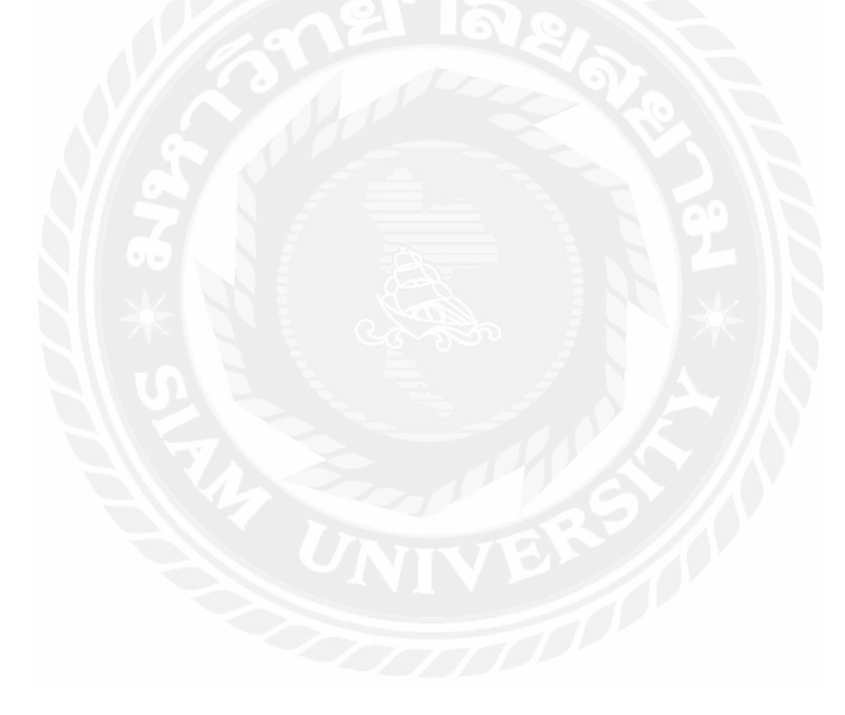

# ประวัติผู้จัดทำ

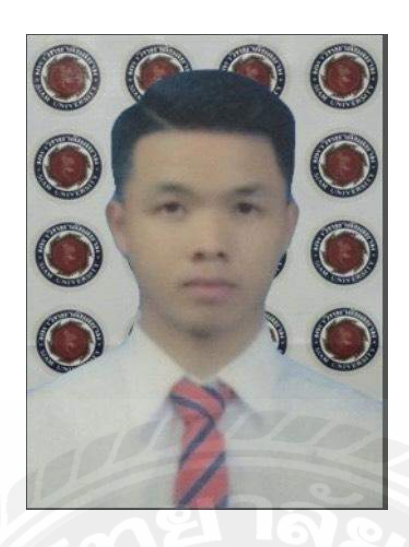

| ชื่อ – นามสกุล  |      | นายภัคพงษ์ อุบลเลิศ                                 |
|-----------------|------|-----------------------------------------------------|
| รหัสนักศึกษา    | 34 > | 6103200002                                          |
| คณะ             |      | วิศวกรรมศาสตร์                                      |
| สาขา            | :    | วิศวกรรมไฟฟ้า                                       |
| ที่อยู่         | :    | 64/10 หมู่8 ต. นาดี อ. เมือง จ. สมุคทรสาคร 74000    |
| ประวัติการศึกษา |      |                                                     |
| ปวช             | :    | โรงเรียนฐานเทค โน โลยี                              |
| ปวส             | :    | วิทยาลัยเทคโนโลยีสยาม                               |
| ปริญญาตรี       | :    | คณะวิศวกรรมศาสตร์ สาขาวิศวกรรมไฟฟ้า มหาวิทยาลัยสยาม |

# ประวัติผู้จัดทำ

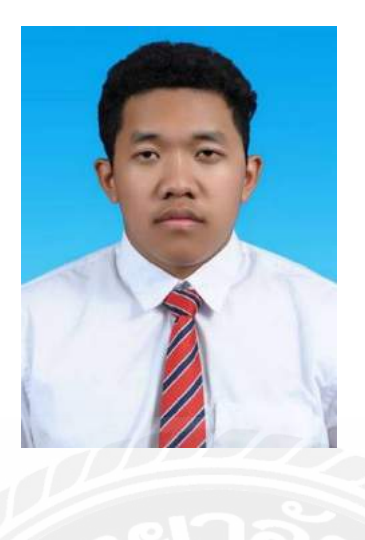

| ชื่อ – นามสกุล  | ÷  | นายโชคชัย ลิ้มประเสริฐ                                  |
|-----------------|----|---------------------------------------------------------|
| รหัสนักศึกษา    |    | 6103200015                                              |
| คณะ             | XX | วิศวกรรมศาสตร์                                          |
| สาขา            |    | วิศวกรรมไฟฟ้า                                           |
| ที่อยู่         | :  | 97 ซ.เอกชัย 46 แขวงคลองบางพราน เขตบางบอน กรุงเทพฯ 10150 |
| ประวัติการศึกษา |    |                                                         |
| ปวช-ปวส         | :  | วิทยาลัยเทคโนโลยีสยาม                                   |
| ปริญญาตรี       | :  | คณะวิศวกรรมศาสตร์ สาขาวิศวกรรมไฟฟ้า มหาวิทยาลัยสยาม     |